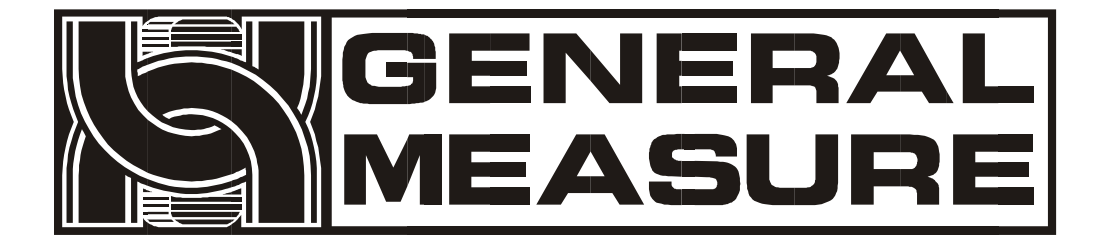

,

# **GMC-P7** \_<sub>F4</sub>

## User's manual

GMC-P7(F4) 110612020006 V01.02.00 ©2020, Shenzhen General Measure Technology Co., Ltd.All Rights Reserved.

Without the permission of Shenzhen General Measure Technology Co., Ltd, no unit or individual may copy, disseminate, transcribe or translate into other language versions in any form or by any means. Due to the continuous improvement and update of our products, we reserve the right to modify this manual at any time without prior notice. For this purpose, please visit our website frequently for timely information.

The company's Web address http://www.gmweighing.com This product implementation standard: **GB/T 7724 -- 2008** 

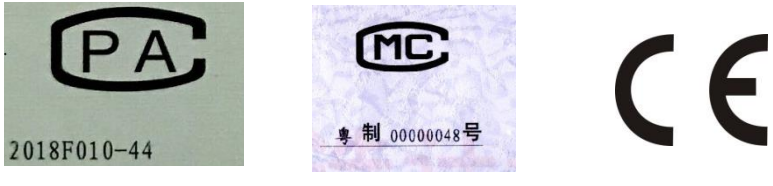

## Contents

| 1.   | Overview 1                                         | l - |
|------|----------------------------------------------------|-----|
|      | 1.1 Functions and features 1                       | l - |
|      | <b>1.2</b> Front Panel description                 | l - |
|      | <b>1.3</b> Description of the Rear panel           | 3 - |
|      | 1.4 Technical Specifications                       | 3 - |
|      | 1.4.1 General Specifications                       | 3 - |
|      | 1.4.2 Simulation part                              | 3 - |
|      | <b>1.4.3</b> Digital part <sup>2</sup>             | 1 - |
| 2.   | Installation 5                                     | 5 - |
|      | 2.1 General Principles                             | 5 - |
|      | 2.2 Connection of sensor                           | 5 - |
|      | 2.3 Connection of the switching quantity interface | 5 - |
|      | 2.4 the power connection                           | 5 - |
|      | <b>2.5</b> Serial port connection 6                | 5 - |
|      | 2.6 Touch Screen Calibration                       | 7 - |
| 3.   | Description of User rights                         | ) - |
| 4.   | Menu 10                                            | ) - |
|      | 4.1 Recipe Parameters 11                           | l - |
|      | 4.2 Weighing Parameters 14                         | 1 - |
|      | <b>4.3</b> Calibration 16                          | 5 - |
|      | 4.4 Communication Parameters 18                    | 3 - |
|      | <b>4.4.1</b> Command Mode 19                       | ) - |
|      | <b>4.4.2</b> Continuous mode 21                    | l - |
|      | <b>4.4.3</b> Print function21                      | l - |
|      | 4.4.4 Modbus RTU protocol 23                       | 3 - |
|      | 4.4.5 Network Port Communication 43                | 3 - |
|      | 4.5 IO Function 43                                 | 3 - |
|      | <b>4.5.1</b> Output and input port definitions 44  | 1 - |
|      | <b>4.5.2 IO</b> test 47                            | 7 - |
|      | <b>4.6</b> Statistics 47                           | 7 - |
|      | <b>4.7</b> Maintenance 48                          | 3 - |
| 5 Fu | nction description 50                              | ) - |
|      | <b>5.1 Number</b> of batches 50                    | ) - |
|      | 5.2 Material level control                         | ) - |
|      | <b>5.3</b> U disk upgrade software                 | ) - |
|      | <b>5.3.1</b> Steps for the foreground upgrade      | ) - |
|      | <b>5.3.2</b> Background Upgrade Procedure 50       | ) - |
|      | 5.4 U disk upgrade boot interface                  | 1 - |
| 6.A1 | utomatic packaging process 52                      | 2 - |
| 7 Di | imension (mm) 54                                   | 1 - |

## 1. Overview

**GMC** – **P7** reduction bagging controller is aimed at reducing method of automatic quantitative packaging weighers specially developed a weighing control instrument. The controller using the touch screen display English interface, convenient operation; the new algorithm makes the weighing control faster and more accurate; USB interface and dual serial port make the device easier to system interconnection. It can be widely used in feed, chemical, food and other industries that need quantitative packaging equipment.

## 1.1 Functions and features

- All English touch screen display interface, so that the operation is more intuitive and simple.
- 28 switch input and output control (12 in /16 out), input and output port positions can be defined.
- Switch quantity test function, convenient packaging scale debugging.
- Automatic three speed feeding control.
- > Can store 20 kinds of formula, convenient packaging of different range materials.
- ➤ USB interface is convenient for exporting history records.
- Feeding control function, convenient packaging scale and front feeding equipment control connection
- Automatic drop correction function
- Digital filtering function
- Batch times setting function
- Automatic zero tracking function
- Time/date feature
- Three level user permission Settings
- > Dual serial port, external serial printer, computer or second monitor
- With a single network port communication function, easy to communicate with the upper computer

## 1.2 Front Panel description

## Description of Screen 0 (main screen) :

| User info          | Decrease Scale                                            |                         |              | Operato        | r                      | 00     | /00/2000 00:00 🕹 |
|--------------------|-----------------------------------------------------------|-------------------------|--------------|----------------|------------------------|--------|------------------|
|                    | Recipe ID 00                                              | Target:                 |              | Og             | 0 pcs                  |        | Og               |
|                    | Stopped                                                   |                         |              |                |                        |        |                  |
| Weight state       | FILL Co-Fill<br>FULL Me-Fill<br>EMPTY Fi-Fill<br>Result \ |                         |              | Total Su       | pply Weight: <b>()</b> |        | O g              |
|                    | Co-Fill                                                   | Me-Fill                 | Fi-F         | ill Clear Alar | m Bag Lock             | ZERO   | Lock Screen      |
| Batch display      | Batch:                                                    | 0 pcs                   | s >          | Batch Remain:  | 0 pcs                  | 1      | 0                |
|                    | User ACUM:                                                | (                       | )<br>pcs     | Total ACUM:    | )<br>0 pcs             | 2      | 0 R              |
|                    |                                                           | (                       | )g           |                | 0 g                    | 3      | 0                |
| Function parameter | ∩ Amenu                                                   | <b>⊥⊥⊥</b><br>Statistic | X<br>Filling | Test Recipe    | │ ⊔ Calibration        | E-Stop |                  |

- User Information area: Displays the current logged-in user **ID**, system time, recipe number, target value, cumulative batch, and total cumulative.
- Weight status area: including weight value display, weighing unit display, and status mark display.
- Packaging information area: set the number of batches, display the current user packaging accumulative and total accumulative information.
- Function key area: instrument menu parameter query Settings and corresponding operation keys.

## Description of Interface 1 (debugging interface) :

| < | Filling Test    | 停止      |        |        | C<br>Wait Star | t Signal                        |         | g    |         | Operator |
|---|-----------------|---------|--------|--------|----------------|---------------------------------|---------|------|---------|----------|
|   | Target          |         |        | 0      | g 🔪            | COMP. Inhibit Timer(Co-F)       |         |      | 0.0 s 🔪 |          |
|   | Co-Fill Remains |         |        | 0      | g 🔪            | COMP. Inhibit Timer(Me-F) 0.0   |         |      | 0.0 S 🔪 |          |
|   | Me-Fill Remains |         |        | 0      | g 🔪            | COMP. Inhibit Timer(Fi-F) 0.0 S |         |      | 0.0 S 🔪 |          |
|   | FreeFall        |         |        | 0      | g 🔪            |                                 |         |      |         |          |
|   | Co-Fill         | Me-Fill | Fi-Fil |        | Clear          | Alarm                           | Bag Loc | k ZE | RO      | FILL     |
|   | SN              | Time    |        | Target |                | Weight                          |         | ht   |         |          |
| - |                 |         |        |        |                |                                 |         |      |         |          |
|   |                 |         |        |        |                |                                 |         |      |         |          |

Shortcut formula parameter setting area: can quickly set formula parameters, convenient debugging instrument.

 Packaging history area: you can visually view the current packaging history data, easy to compare.

## 1.3 Description of the Rear panel

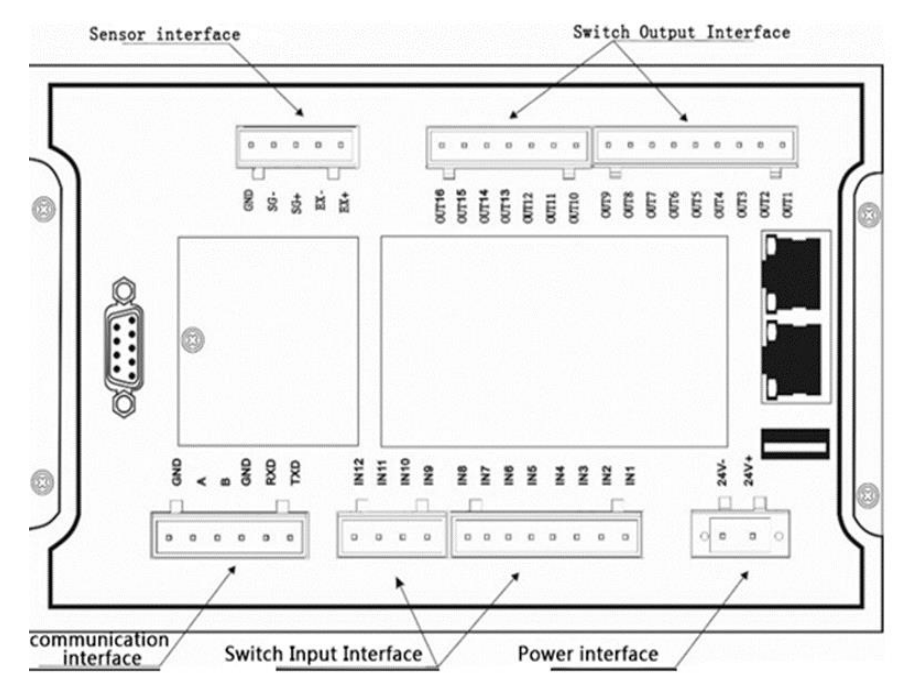

## **1.4** Technical Specifications

1.4.1 General Specifications

Power source: DC24V Power filter: Included Operating temperature: -10 ~ 40°C Maximum humidity: 90%R.H. No condensation Power consumption: about 15W Physical size: 190mm ×124mm ×48mm

1.4.2 Simulation part

Sensor Power Supply: D C 5 V 125mA (MAX)
Input impedance: 10MΩ
Zero adjustment range: 0.002 ~ 15.625mV (sensor sensitivity is fixed
 at 3mV/V)
Input sensitivity: 0.02uV/d
Input range: 0.002 ~ 15.625mV

Change the square formula: Sigma- Delta A/D conversion speed: 120, 240, 480, 960 times/second Non-linear: 0.01% F.S Increment drift: 10PPM/°C Maximum display accuracy: 1/100000

1.4.3 Digital part

Display: 7 "resistive touch screen

Negative number display: "-"

Overload display: Chinese "Weight over range/sensor signal is too small"

Decimal point position: 5 optional

## 2. Installation

## 2.1 General Principles

1) Make holes in the appropriate position of the control cabinet (opening size 179 (±1) mm ×113 (±1) mm)

2) Load the instrument into the control cabinet.

**3)** Remove the side strips from the accessories that come with the table and fix them on both sides of the meter with **M3\*10** screws.

## 2.2 Connection of sensor

GMC - P7 reduced packaging controller can be connected resistance strain sensor bridge all the way. When a four-wire sensor is selected, SN+ and EX+ of the module must be short-connected, and SN- and EX- must be short-connected.

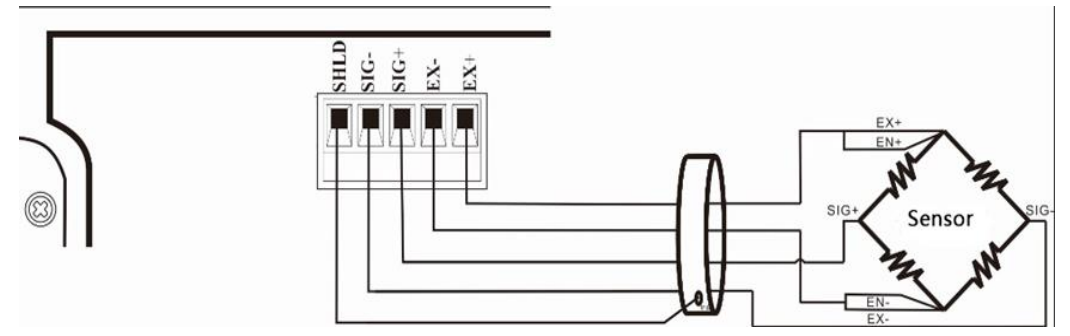

EX+: Power supply positive EX-: power supply negative SN+: induction positive SN-: induction negative SIG+: signal positive SIG-: signal negative

## 2.3 Connection of the switching quantity interface

GMC – P7 reduction controller contains 28 way Input,Output to control (12 to 16), photoelectric isolation, instrument internal power drive. Switch input is low level and effective instrument; Output transistor collector open output mode, each drive current up to 500mA, full load current up to 3A.

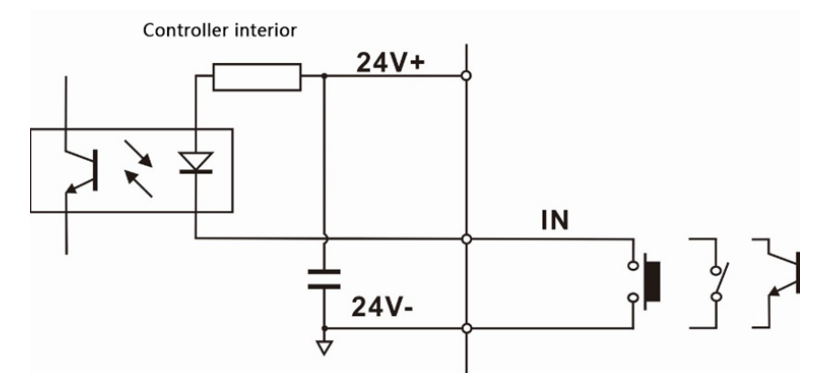

Input interface diagram

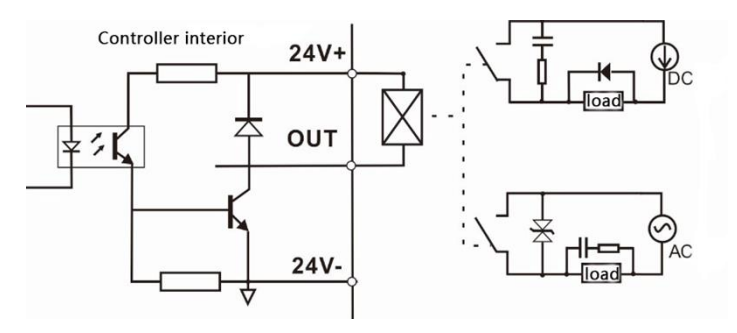

Output interface diagram

GMC - P7 reduction packaging controller switch quantity can be customized for the user, to facilitate the user wiring and some special applications, the switch quantity content refer to <u>section 4.5.</u>

## 2.4 the power connection

**GMC** – **P7** packaging controller use **24V** DC power supply. Connection as shown in the figure below:

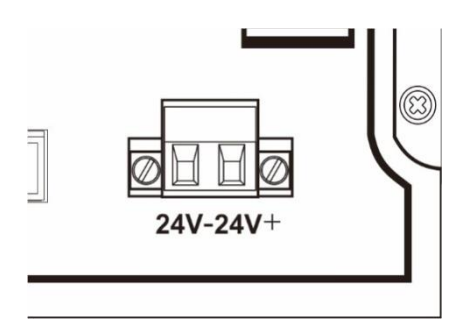

2.5 Serial port connection

Power terminal diagram 24V+ is connected to DC positive, 24V- is connected to DC negative.

Note: This product uses DC 24V power supply, the use of AC 220V power will permanently damage the instrument and danger!!

GMC – P7 reduction packaging controller can provide two serial communication interface, the interface as shown in the figure below. Which mode of **RS** - 232 serial port (terminal mouth **TXD**, **RXD**, **GND**); The second serial port is **RS-485** (terminal **A**, **B**, **GND**), and the serial port supports **MODBUS** protocol, command mode, continuous mode, and print mode.

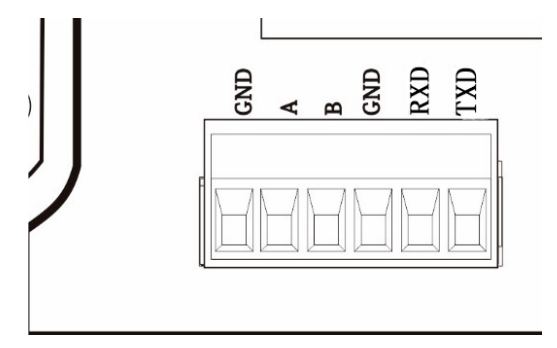

Meter and computer connection diagram:

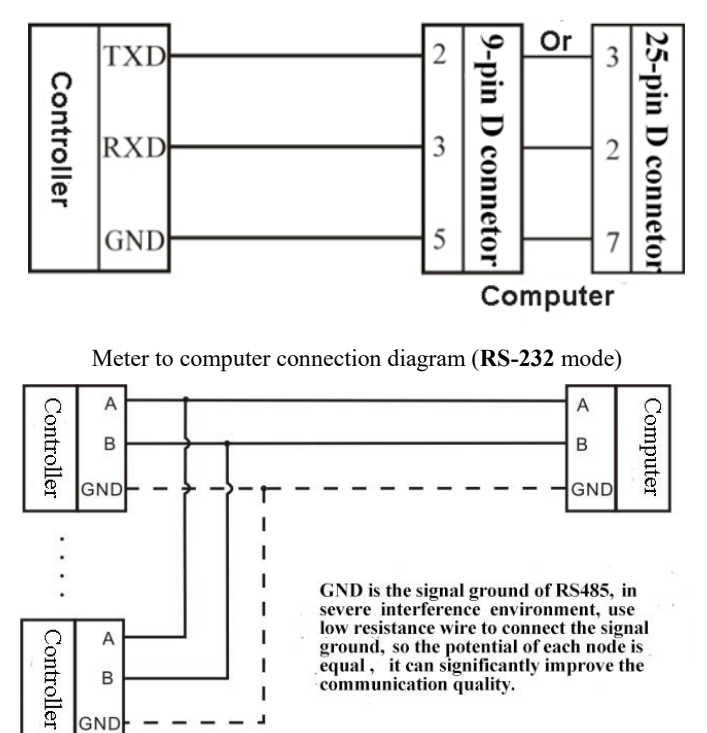

Connection diagram between instrument and upper computer (RS-485 mode)

#### 2.6 Touch Screen Calibration

The touch screen needs to be calibrated when the new product is used for the first time or after a long time. The touch screen calibration method is as follows: GMC - P7 on electricity, long press any point touch screen at the same time, by the touch of system parameter

Settings button or press the blanks for **3** seconds to enter calibration touch screen interface, interface display cross cursor, finger accurately placed in the center of the cross cursor, stay at least 1 second time, will automatically into the next calibration point. Follow the cross cursor position changes, in turn, according to the center of the cross cursor long, until five o 'clock calibration is completed, click confirm calibration, the calibration is complete. Return to the system setting interface and click "Enter Running Environment" to enter the startup and login interface.

## 3. Description of User rights

To prevent wrong operation personnel caused by operation of the instrument GMC – P7 packaging controller provides **3** level authority (operators, administrators and system administrators) choice: the **system administrator to instrument for all operations** (it is not open to the user). Operators and administrator permissions are as follows:

| Permissions | Operation content                                                             |  |  |  |  |  |  |
|-------------|-------------------------------------------------------------------------------|--|--|--|--|--|--|
|             | All parameters can be viewed.                                                 |  |  |  |  |  |  |
| Operator    | You can set quantitative value parameters and perform switching quantity      |  |  |  |  |  |  |
|             | tests.                                                                        |  |  |  |  |  |  |
|             | Can do all operator permissions.                                              |  |  |  |  |  |  |
| Administra- | You can calibrate scales, set overruns and underruns, correct falls, tap bags |  |  |  |  |  |  |
| tor         | and monitor times, define switching quantities, print, clear accumulative,    |  |  |  |  |  |  |
|             | clear and export history records.                                             |  |  |  |  |  |  |

Permission description:

- Meter logs in as operator by default
- Switch permissions, you can click the parameter item that needs permissions, enter the password of the corresponding administrator (password: 0000) or system administrator (password: 000000) in the box to log in successfully.
- Click the parameter that requires permission. In the displayed box, you can change the password of the current user.
- ♦ In the [Style Settings] parameter of [Maintenance], set the permission exit time, which is used to limit the login duration of administrators and system administrators. When the permission exit time reaches, the permission of the current administrator or system administrator will be returned to the operator permission.
- In the [Style Settings] parameter of [Maintenance], you can open the multi-user login function, set the number of users to log in, and select users to log in when powering on

## 4. Menu

Click the menu, you can query and modify the parameters.

- The instrument software version information can be viewed at the bottom of the menu interface and the instrument manual can be downloaded by scanning the twodimensional code on the right.
- Click the upper left corner to exit the current interface and return to the upper interface.

| 🗲 Menu                  | 停止                  | <b>O</b><br>Wait Start Signal   |        | g              | Operat     | or |
|-------------------------|---------------------|---------------------------------|--------|----------------|------------|----|
| Unit,Scale,Calibra      | n                   | Weight<br>Zero Range,Filter     | >      | îîî  <br>((( ⊮ | O Function | >  |
| Time&Lan                | guage 💙             | Communication Recovery          | >      |                |            |    |
|                         |                     |                                 |        |                |            |    |
| HMI-01 01 04 08/07/2022 | 10-00 Control-00 00 | 00.00/00/2000.00-00 PWM-000 S/N | • M/N• |                |            |    |
|                         |                     |                                 | · W/N. | I              |            |    |

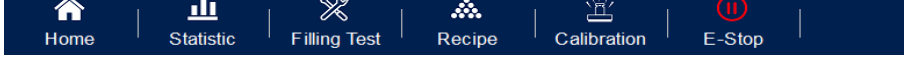

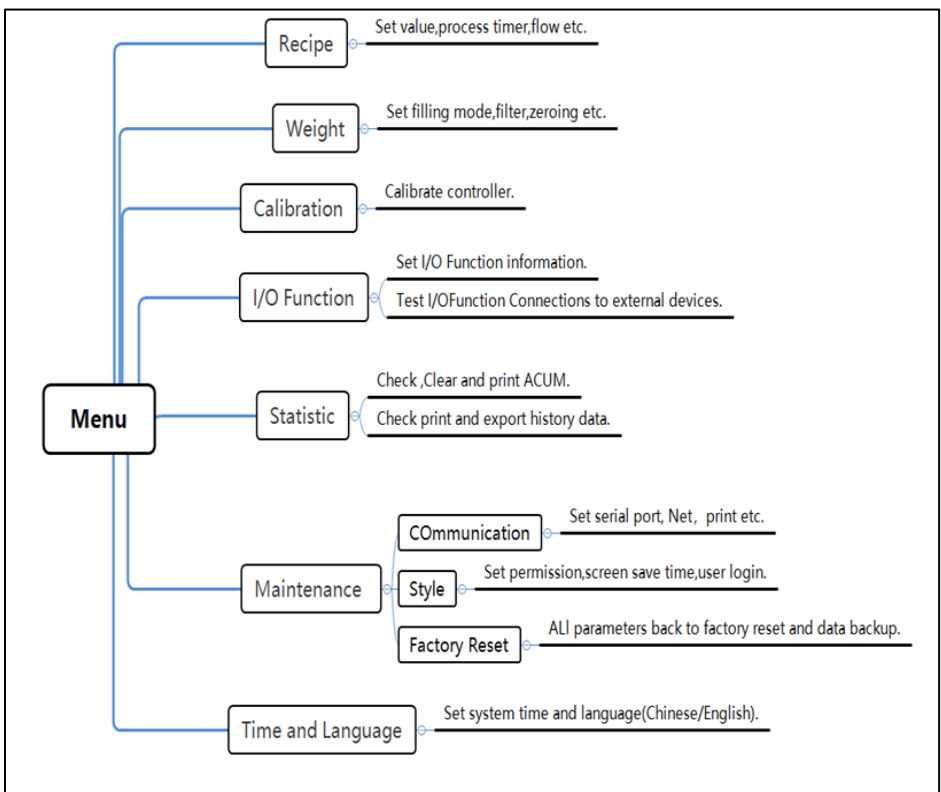

## 4.1 Recipe Parameters

Click the recipe parameters in the [main interface] to display the recipe interface:

- Click the suboption button on the right to enter the corresponding interface and set the home parameter information.
- Click on the left to switch the formula number
- Click on the upper left corner to exit the current screen and return to the superior screen.

| Recipe pa-<br>rameter entry | Parameters                                             | Instructions                                                                                                    |  |  |  |  |
|-----------------------------|--------------------------------------------------------|----------------------------------------------------------------------------------------------------|--|--|--|--|
|                             | Used to set parameters related to package weight value |                                                                                                    |  |  |  |  |
|                             | Target                                                 | Quantitative target value. Initial value: <b>0.00</b> ; Range: <b>0 to maximum range</b> .                                                                                                    |  |  |  |  |
|                             | Co-Fill Re-<br>mains                                   | In the process of quantification, if the material released from<br>the metering bucket is more than the target value - fast in-<br>crease the advance quantity, then close the fast increase. Ini-<br>tial value: <b>0.00</b> ; Range: <b>0</b> to <b>maximum range</b> .                                                                             |  |  |  |  |
|                             | Me-Fill Re-<br>mains                                   | In the process of quantification, if the material released from<br>the metering bucket is more than the target value - add the<br>advance amount, then close and add. Initial value: <b>0.00</b> ;<br>Range: <b>0</b> to <b>maximum range</b> .                                                                                                    |  |  |  |  |
| Filling<br>Values           | FreeFall                                               | Quantitative process, if the release of material from the matering bucket $\geq$ target value - drop value, then close the slo add. Initial value: <b>0.00</b> ; Range: <b>0</b> to <b>maximum range</b> .                                                                                                    |  |  |  |  |
|                             | Over Value                                             | Over value. In the feeding process, the weight of the material (gross weight) in the measuring bucket is greater than or equal to this value, then stop feeding. Initial value: <b>0.00</b> ; Range: <b>0</b> to <b>maximum range</b> .                                                                                                    |  |  |  |  |
|                             | Under<br>Value                                         | Lower value. Before each quantitative start, if the weight of<br>the material (gross weight) in the measuring bucket is less<br>than or equal to this value, then start feeding, feeding end,<br>only quantitative start. The value should be set larger than<br>the target value.<br>Initial value: <b>0.00</b> ; Range: <b>0 to maximum range</b> . |  |  |  |  |
|                             | Used to set the                                        | he parameters related to the delay time of the feeding process                                                                                                    |  |  |  |  |
| Filling<br>Timers           | Filling<br>PreDelay<br>Timer                           | The feeding delay time is t1. At the beginning of the quanti-<br>tative process, after the delay time of t1, the instrument will<br>conduct stable clearing (if it is not stable, it will wait until<br>stable and then clear), and then start the feeding process. In-<br>itial value: <b>0.5</b> ; Range: <b>0.0 to 99.9</b> . (Unit : <b>s</b> )   |  |  |  |  |
|                             | COMP.<br>Inhibit<br>Timer(Co-                          | Inhibit comparing time t2.<br>After the t1 delay is over, the fast addition remains in effect<br>during the t2 time.                                                                                                    |  |  |  |  |

|                        | F)                                         | Initial value: 0.5; Range: 0.0 to 99.9. (Unit :s)                                                                                                    |
|------------------------|--------------------------------------------|----------------------------------------------------------------------------------------------------|
|                        | COMP.<br>Inhibit<br>Timer(Me-<br>F)        | Inhibit time comparison t3.<br>After the end of fast add, add time is always valid during t3<br>time;<br>Initial value: <b>0.5</b> ; Range: <b>0.0 to 99.9</b> . (Unit :s)                                                                                                    |
|                        | COMP.<br>Inhibit<br>Timer(Fi-<br>F)        | Inhibit comparing time t4.<br>After the addition, the slow addition is always effective dur-<br>ing t4 time.<br>Initial value: <b>0.5</b> ; Range: <b>0.0 to 99.9</b> . (Unit :s)                                                                                                    |
|                        | Result<br>Waiting<br>Timer                 | Set the hold time t6, start t6 after the slow add is finished; If<br>the overshoot and undershoot detection is on, start t6 after<br>the end of the t5 delay.<br>Initial value: <b>0.5</b> ; Range: <b>0.0 to 99.9</b> . (Unit :s)                                                                                                    |
|                        | Bag Lock<br>Pre-Delay                      | Pre-clip bag delay t7.<br>Bag input signal effectively start t7, t7 delay time, the instru-<br>ment considers the bag action is completed. Initial value: <b>0.5</b> ;<br>Range: <b>0.0 to 99.9</b> . (Unit : <b>s</b> )                                                                                                    |
|                        | Bag<br>Unlock<br>PreDelay                  | Delay t8 before loose bag.<br>When the meter closes the clip bag output signal (loose bag),<br>start t8. When the t8 delay time is up, the meter considers the<br>loose bag action complete. Initial value: <b>0.5</b> ; Range: <b>0.0 to</b><br><b>99.9</b> . (Unit :s)                                                                                            |
|                        | After<br>Supply De-<br>lay For Sta-<br>ble | Eliminate the drop delay t9 after feeding<br>When the meter reaches the upper limit, the drop delay is<br>eliminated after starting the feed, and the delay time is<br>switched to the weightlessness control after the end.<br>Initial value: <b>3.0</b> ; Range: <b>0.0 to 25.0</b> . (Unit :s)                                                                   |
|                        | Used to set pa                             | arameters related to overshoot and undershoot alarm reminders                                                                                                    |
| Over/Un-<br>der //Free | OVER&<br>UNDER<br>Check                    | "On/Off" optional, initial value: Off. When this parameter is<br>set to "on", the quantitative process carries out the overshoot<br>and undershoot judgment. (Note: The following parameters<br>are only available when it is on)                                                                                                    |
| Fall<br>Correction     | OVER/<br>UNDER<br>Pause                    | "On/Off" optional, initial value: Off. When it is set to "on",<br>the meter will be suspended waiting for the user to deal with<br>the overshoot and undershoot in the quantitative process.<br>Press "Clear alarm" to clear the alarm to continue the quan-<br>titative process or input emergency stop signal to clear the<br>alarm and return to the stop state. |

|                                         | OVER/<br>UNDER<br>Check<br>Timer       | The over and under error detection time is t5, the over and<br>under error detection switch is opened, and after the material<br>feeding is finished, t5 is started. After the t5 delay, the weigh-<br>ing bucket is stable and the over and under error detection is<br>carried out. Initial value : <b>0.5</b> , <b>range</b> :0.0~ <b>99.9</b> . (Unit :s)                                                                                         |
|-----------------------------------------|----------------------------------------|----------------------------------------------------------------------------------------------------|
|                                         | Over Limit<br>Value                    | In the process of quantification, if the material released from<br>the metering bucket is $\geq$ target value + over limit value, it<br>will be judged as over limit value. Initial value: <b>0.00</b> , range:<br>$0 \sim$ maximum measurement range.                                                                                                    |
|                                         | Under<br>Limit<br>Value                | In the process of quantifying, if the material released from<br>the measuring bucket is less than the target value-underdif-<br>ference, it is judged as underdifference. Initial value: <b>0.00</b> ,<br><b>range</b> : 0~ maximum <b>measurement range</b> .                                                                                                    |
|                                         | Used to set the                        | ne drop automatic adjustment related parameters                                                                                                    |
|                                         | FreeFall<br>Corrent<br>ON/OFF          | The drop value is the weight value that does not fall into the measuring bucket after turning off the slow loading signal. After the switch is turned on, the drop is corrected according to the actual blanking value as required.                                                                                                    |
|                                         | Reference<br>Samples<br>PCS            | Instrument will set the number of times of the average value<br>of the average, as the basis for correction of the drop. Initial<br>value: <b>1</b> . Range: <b>00</b> to <b>99</b><br>Note: When set to 0, meter turns off drop correction function.                                                                                                    |
|                                         | Correction<br>Effective<br>Range       | When the value of this drop exceeds the set range, the drop will not be included in the arithmetic average range. Initial value: <b>2.0</b> . Range: <b>0.0 to 9.9</b> (percentage of target value)                                                                                                    |
|                                         | Correction<br>Percentage               | The amount of correction for each drop; 25%, 50%, 100% three kinds of amplitude can be selected. Initial value: <b>50%</b> .                                                                                                    |
|                                         | Set timeout r                          | nonitoring parameters                                                                                                    |
| Patting<br>Pars.<br>Overtime<br>Monitor | Supply ver-<br>time Moni-<br>tor Timer | When the feeding time exceeds this setting, the feeding timeout alarm will be prompted. After the material is greater than the upper limit, the feeding output will be stopped and the alarm prompt will be cleared. Or the clearing alarm prompt can be input during the feeding period. The initial time of feeding monitoring is the end of the last feeding. Initial value: <b>0</b> . Set to 0 when the feed timeout monitoring function is off. |
|                                         | Supply<br>Overtime<br>Pause            | Stop feeding signal output switch when feeding timeout<br>alarm, clear alarm, continue to feed. (Note: the monitoring<br>time of feeding timeout is not 0, and the parameter can be<br>set)                                                                                                    |
|                                         | Feed Over-<br>time Monitor<br>Timer    | When the decrement time exceeds this setting, it will prompt<br>the decrement timeout alarm. The decrement process does<br>not stop. At this time, you can manually input the clear alarm.                                                                                                    |

|  |                                | Initial value: <b>0</b> . Set to 0 when decrement timeout monitoring function is turned off.                                                                                                    |
|--|--------------------------------|----------------------------------------------------------------------------------------------------|
|  | Feed Over-<br>time Pause       | Set to on, decrement timeout alarm stop decrement signal<br>output and alarm prompt, clear alarm, can again to start the<br>signal, continue to output decrement signal.<br>(Note: The monitoring time of decrement timeout is not 0,<br>the parameter can be set) |
|  | It is used to s                | set the parameters related to the bagging mechanism                                                                                                    |
|  | Patting<br>Mode                | Bag mode selection; Initial value: no patting bag. No patting bag/filling medium patting bag is optional. (Note: The follow-<br>ing parameters are available only when the patting bag mode is in the charging bag)                                                |
|  | Patting<br>Times(Wait-<br>ing) | Patting times in feeding Set the parameter, patting times.<br>Initial value: <b>4</b> . Range: <b>0 to 99</b> .                                                                                                    |
|  | Patting Start<br>Delay Timer   | Patting Start Delay Timer t9. Start the bag delay when the feeding starts. When the delay time is up, the instrument starts to beat the bag. Initial value: <b>0.5</b> , range: <b>0.0~99.9</b> . (Unit : <b>s</b> )                                               |
|  | Patting ON<br>Timer            | Patting bag within a on - off cycle, patting bag output effec-<br>tive time.<br>Initial value: <b>0.5</b> , range: <b>0.0~99.9</b> . (Unit : <b>s</b> )                                                                                                    |
|  | Patting OFF<br>Timer           | Within a patting off cycle, the patting off timer outputs inva-<br>lid time.<br>Initial value: <b>0.5</b> , range: <b>0.0~99.9</b> . (Unit : <b>s</b> )                                                                                                    |

## 4.2 Weighing Parameters

In the menu interface, click [weighing parameters] menu bar to enter the current parameter item to view and set the owning parameter information

| Weighing<br>parameter<br>item | Parame-<br>ters  | Make clear                                                                                                    |
|-------------------------------|------------------|----------------------------------------------------------------------------------------------------|
| Basic Pa-<br>rameter          | Power-ON<br>Zero | Optional on/off. When it is "on", the instrument will auto-<br>matically perform zero clearing operation when it is pow-<br>ered on (the weight in the scale bucket meets the zero clear-<br>ing range). Initial value: Off. |

|           | TrZero<br>Range                               | Weight value within this range, the meter automatically clears to zero. When it is 0, zero tracking is not performed. Initial value: 1; Range: 0 to 9(d).                                                                                                    |
|-----------|-----------------------------------------------|----------------------------------------------------------------------------------------------------|
|           | TrZero<br>Tme                                 | Initial value: <b>2.0</b> ; Range: <b>0.1 to 99.9.</b> (Unit : <b>s</b> )                                                                                                    |
|           | STAB<br>Range                                 | The range of weight variation within this setting value is judged by the meter to be stable on the scale table during the stability call time. Initial value: <b>2</b> ; Range: <b>0</b> to <b>99(d)</b> .                                                                                                    |
|           | STAB<br>Time                                  | Initial value: <b>0.3</b> ; Range: <b>0.1 to 9.9.</b> (Unit :s)                                                                                                    |
|           | Zero<br>Range                                 | Zeroable range. Initial value: <b>50</b> ; Range: <b>1 to 99</b> (percentage of full scale).                                                                                                    |
|           | Digital Fil-<br>ter                           | AD digital filter parameters. 0: no filtering; 9: the filtering effect is strongest. Initial value: 7. Range: 0 to 9.                                                                                                    |
|           | Filling Fil-<br>ter                           | Filter parameters as you run. 9: The strongest filtering effect. Initial value: 4. Range: 1 to 9.                                                                                                    |
|           | Sample<br>Rate                                | A/D sampling rate, 120 times/s, 240 times/s, 480 times/s, 960 times/s optional, initial value: 480 times/s.                                                                                                    |
| Advanced  | Filling Ctrl<br>Mode                          | Separate feeding/combination feeding optional; Initial<br>value: combined feeding.<br>Combined feeding: fast, medium and slow feeding port<br>feed at the same time; When adding medium and slow<br>feeding mouth at the same time; Slow feeding time slow<br>feeding port.<br>Separate feeding: fast feeding fast feeding port; Feed at<br>the feeding port when adding; Slow feeding time slow<br>feeding port. |
| Parameter | Add to To-<br>tal When<br>Manual<br>Discharge | On/off optional, set to on, manual discharge counts to total.<br>Initial value: Off.                                                                                                    |
|           | Power<br>Loss Re-<br>sume                     | On/off optional, set to on, decrement process power off,<br>power on again after starting will continue the process be-<br>fore power off. Initial value: On.                                                                                                    |
|           | Bag<br>Lock/Un-                               | On/off optional. Initial value: On;<br>Open: there is a bag clamping mechanism, after starting, it<br>is necessary to detect the effective signal of the bag and                                                                                                    |

| lock Func-<br>tion   | start the reduction process;<br>Off: no bag mechanism, no need to detect the effective sig-<br>nal of the bag after starting the reduction process.                                                                                                |
|----------------------|----------------------------------------------------------------------------------------------------|
| Auto Un-<br>lock Bag | On/off optional. Initial value: On;<br>Open: automatic loosening bag after the reduction is com-<br>pleted;<br>Close: after the reduction is completed, the external man-<br>ual signal is required to loosen the bag before loosening<br>the bag. |

#### Manual feeding into the cumulative function description

When the advanced parameter (Add to Total When Manual Discharge) is opened, the weight cleared by manual fast adding, adding and slow adding operation is accounted into the cumulative value. The weight of cleaning is the weight of the material in the metering bucket before cleaning minus the weight of the material in the metering bucket after cleaning. Note:

Use manual fast medium slow feeding

When the manual feeding accumulation switch is opened, the instrument will start the fast, medium and slow loading to start cleaning, when the cleaning signal is effective again, the instrument will immediately close the fast, medium and slow loading, the instrument will be before and after the weight of the weight of the accumulated, the cleaning accumulation process is complete.

If the weight after cleaning is greater than the weight before cleaning, the instrument considers the weight of the cleaning to be 0, excluding the accumulation.

## 4.3 Calibration

School scale for instrument calibration, namely first use **GMC** – **P7** packaging controller or any part of the weighing system change and the current equipment calibration parameters can not meet the requirement of the user, all should make calibration for the controller. School scale parameters directly affect the instrument weighing results, in order to prevent wrong operation, require the administrator and system administrator login to the instrument calibration in click on the parameters of the need to access input the password for the administrator and system administrators can log on to the corresponding user).

National standard for weighing instrument calibration parameters require password line protection, so enter the correct administrator password when entering the calibration parameters (initial password: **0000**); Scale password Click the parameters to be modified on the scale interface, and change the Settings in the pop-up box.

Under the campus scale interface:

• Select weighing parameters, determine the unit, decimal point, minimum fraction

and maximum range

- Carry out weight calibration and weight free calibration
- Click the upper left corner to exit the current screen and return to the upper screen.

| Calibration scale<br>parameters | Instructions                                                                         |
|---------------------------------|--------------------------------------------------------------------------------------|
| Weight Unit                     | Initial value: kg; g/kg/t/lb Four options.                                           |
| Decimal Point                   | Initial value: 0.00; 0 to 0.0000 five options.                                       |
| Divison                         | Initial value: 1; 1/2/5/10/20/50 Six options                                         |
| Full Scale                      | Initial value: $100.00; \le \min \text{ indexing } \times 100000 \text{ can be set}$ |
| Loadcell Voltage                | Displays the current sensor output voltage value                                     |
| Relative Gain Volt-             | Display the load weight output voltage value                                         |
| age                             | 2 spray and rough compart contage value                                              |

Check the scale as follows:

#### **Calibration Zero**

Zero calibration is the zero calibration of the scale platform. There are two ways to do zero calibration: automatic acquisition and manual input. When the new equipment or weighing structure is adjusted, the "automatic acquisition" method must be used for zero calibration.

#### Automatic acquisition:

Successful calibration conditions: empty **measuring bucket**, **balance table stable**. After the scale is emptied, the meter displays the current millivolt. Press [Calibration Zero], that is, to calibrate the current state to zero.

#### Manually enter:

Manually input the value of millivolt corresponding to zero, click [Cal ZERO By Voltage], enter the recorded zero voltage value in the box and calibrate it as zero. This voltage value is the data recorded when the weight is calibrated. The value recorded is used for manual input.

#### **Calibration Weight**

The weight calibration function is the calibration method of the weight used in the field. The steps on the scale interface are as follows:

The first step: according to the needs of the selection of units, decimal points, grading values and other weighing parameters.

The second step: zero calibration, can refer to the zero calibration step.

Step 3: Put the weight on the weighing table. After the weighing body is stable, input the weight of the weight in **[Input Weight]** and click **[Calibration Weight]**. At this time, it will show that the gain calibration is successful, and the weight calibration can be completed.

#### No weight calibration

No weight calibration function is not convenient to use the weight calibration scale, but have recorded the voltage value when using the weight calibration scale. The steps are as follows:

Step 1: Click **[Cal ZERO By Voltage]** on the interface of calibration scale, enter the recorded voltage value of zero in the pop-up box, and click "Confirm".

Step 2: Click **[Historical Weight Calibration]** on the scale interface, input the recorded relative gain millivolts and gain weight in the pop-up frame, and click "OK" to complete the weightless calibration.

## **4.4** Communication Parameters

**GMC** – **P7** can provide two serial communication interface, serial port connection may refer to <u>section 2.5</u>, set up joint parameters can communicate correctly. Through interface **Maintenance**], choice [communication parameters] [Serial port 1 and serial port 2 can choose **Modbus-RTU**, **print**, **continuous mode**, **command mode and other four func-tions**. The first serial port of the meter is RS-232, and the second serial port is RS-485. The communication parameters of the serial port are correctly set to be consistent with those of the upper computer.

| Serial<br>port pa-<br>rameters | Serial port pa-<br>rameter subitem | Notes                                                                                                    |
|--------------------------------|------------------------------------|----------------------------------------------------------------------------------------------------|
|                                | Slave COM ID                       | Initial value: 1; 1 to 99 optional.                                                                                                    |
|                                | Protocol                           | Initial value: Modbus-RTU. Modbus-RTU/<br>Print/Continuous mode/Command mode Op-<br>tional.                                                                                             |
| COM(CO<br>M-R S232;            | Baudrate                           | Initial value: <b>38,400</b> ;<br><b>9600/19200/38400/57600/115200 is</b> optional.                                                                                                    |
| COM-<br>RS485)                 | Data Format                        | Initial value: <b>8-E-1</b> (8-bit data bit - parity - 1-bit stop<br>bit); <b>8-e-1/8 - n-1/7 -E-1/7-N-1</b> optional ( <b>Modbus-</b><br><b>RTU</b> only supports <b>8</b> data bits). |
|                                | Dword Format                       | <b>MODBUS</b> communication display mode: Initial value: <b>AB-CD</b> ; High word in front ( <b>AB-CD</b> )/Low word in front ( <b>CD-AB</b> ) optional.                                |
|                                | Protocol                           | Modbus-TCP/IP, address table see Section 4.4.4.3                                                                                                    |
| Ethernet                       | Dword Format                       | <b>Modbus</b> communication display mode:<br>Initial value: <b>AB-CD</b> (high word before);                                                                                            |

The communication parameters are described as follows:

|       |                             | AB-CD(high character first)/CD-AB(low character first) optional.                                                                                                    |
|-------|-----------------------------|----------------------------------------------------------------------------------------------------|
|       | Socket                      | Initial value: 502; 1 to 65535 Optional.                                                                                                    |
|       | IP Addr                     | Initial value: 192.168.101.246; 0 to 255 Optional.                                                                                                    |
|       | MAC Addr                    | Bc.66.41.9x.xxx.xxx.                                                                                                    |
|       | Auto Print                  | On/off optional; When "On" is selected, the packag-<br>ing result will be automatically printed out each time<br>the packaging is completed (serial port communica-<br>tion mode is required to set "Print"). Initial value:<br>Off. |
| Print | Print<br>Printer Format     | Initial value: <b>32</b> column print; <b>24</b> column print / <b>32</b> column print optional.                                                                                                    |
|       | Printing Language           | Initial value: Chinese; Chinese /English optional.                                                                                                    |
|       | Printing Empty<br>Line Nos. | Number of lines after printing, initial value: <b>3</b> ; <b>0 to 9</b><br>Optional.                                                                                                    |

#### 4.4.1 Command Mode

Command mode:

```
Read meter current status
```

| STX Scale number R S | CRC CR LF |
|----------------------|-----------|
|----------------------|-----------|

Send the command: 02 30 31 52 53 36 34 0D 0A

Where:

STX -- start character, 02H;

Scale number -- 2 digits. If the scale number is 01, that is: 30H 31H;

R -- 52H, function code, read command;

S -- 53H, operating object, indicating instrument status;

CRC -- checksum, that is, all the preceding values are added and converted to decimal, then the last two digits are taken and converted to ASCII. (where the tens place is first and the ones place is last);

CR -- enter 0DH;

LF -- line feed 0AH.

Meter response

| STX | Scale  | R | S | Status | State | G/N | +/- | Display | CRC | CR | LF |
|-----|--------|---|---|--------|-------|-----|-----|---------|-----|----|----|
|     | number |   |   | 1      | 2     |     |     | value   |     |    |    |

Among them:

State 1 -- 30H: Stop, 31H: before feeding, 32H: fast adding, 33H: add, 34H: slow adding, 35H: set value (end of feeding), 37H: loose bag, 38H: batch completion, 39H: pause

State 2 -- M: Unstable 4DH, S: Stable 53H, O: Overflow 4FH

G/N -- G: gross weight 47H, N: net weight 4EH

+/- -- symbol, + : 2BH, - : 2DH

Display value -- 7 digits, with decimal point

CRC - checksum, 2 digits

<u>For</u> example: 02 30 31 52 53 <u>30 53 47 2B 20 20 20 36 35 2E 39 31 35 0D</u> <u>0A</u>

In the stopped, stable, gross state, the weight value is 65.9.

Read the total accumulated value of the meter

| STX Scale number | R | Т | CRC | CR | LF |
|------------------|---|---|-----|----|----|
|------------------|---|---|-----|----|----|

Send the command: 02 30 31 52 54 36 35 0D 0A

Where:

T -- 54H, the operating object, represents the total accumulation of the instrument

Meter response

| STX | Scale number | R | Т | Cumulative | , | Cumulative | CRC | CR | LF |
|-----|--------------|---|---|------------|---|------------|-----|----|----|
|     |              |   |   | times      |   | value      |     |    |    |

Among them:

Cumulative times - 9 digits, 0 to 999,999,999

-- 2CH

Cumulative value -- 16 digits, including decimal point

Then, the total accumulated times are: 4 times, and the total accumulated weight is 227.6.

4.4.2 Continuous mode

When the communication parameter **serial port 1** or **serial port 2** is set to **continuous** mode, no command is sent to the instrument in this mode, and the instrument will automatically send the collected data to the supreme computer. The format of its data frame is as follows:

| STX | Scale  | С | S | State | State | G/N | +/- | Display | CRC | CR | LF |
|-----|--------|---|---|-------|-------|-----|-----|---------|-----|----|----|
|     | number |   |   | 1     | 2     |     |     | value   |     |    |    |

Among them:

С — 43Н

State 1 -- 30H: stop, 31H: before feeding, 32H: fast adding, 33H:

add, 34H slow adding, 35H: fixed value (finish feeding), 37H: loose bag, 38H: batch completion; 39H: Pause

State 2 -- M: unstable 4DH, S: stable 53H, O: overflow 4FH

G/N -- G: gross weight 47H, N: net weight 4EH

```
+/- -- symbol, + : 2BH, - : 2DH
```

Display value -- 7 digits, with decimal point

CRC - 2 digits

4.4.3 Print function

The two serial communication interfaces of the instrument can be connected to the serial printer (**RS232/RS485**), set the communication mode of the serial port of the communication parameters to print, then the corresponding serial port will have the printing function.

By setting the printing format to wide dozen (**32** columns) narrow dozen (**24** columns), by setting the printing language to Chinese or English.

Printing instructions:.

Under the [Statistics - Recipe ACUM] parameter, click "Print" to select the items to be printed in the pop-up box, including print total accumulation, print current recipe accumulation, print selected recipe and print all recipe accumulation.

Under the parameter [Statistics - User ACUM], click "Print" to select the items to be printed in the pop-up box, including print total accumulation, print current user accumulation, print selected user accumulation and print all users accumulation.

Note: If the communication mode is not set to "print", when the external input printing, it will prompt "No serial port is set to print mode", which cannot be printed.

#### 4.4.3.1 Automatically print content

Set the serial port communication mode of communication parameters to print, and set the automatic print switch of print parameters to "on". The following contents will be printed out automatically after each quantitative packaging is completed.

| The Chinese 24 columns are       | 32 columns in Chinese will be printed in    |
|----------------------------------|---------------------------------------------|
| printed in the following format: | the following format:                       |
| Packing details                  | Packing details                             |
| Unit: <b>kg</b>                  | Unit: <b>kg</b>                             |
| Recipe number: 1                 | Recipe number: <b>3</b>                     |
| User number: 9                   | User number: 9                              |
| Total cumulative times: Results  | Total cumulative times target value results |
|                                  |                                             |
| 1, 20.7                          | 1, 20.00, 20.69                             |

#### 4.4.3.2 Total cumulative print

In the statistics interface under the recipe cumulative parameter, click Print in the popup box to optionally print the total cumulative.

| The Chinese 24 columns are       | 32 Chinese print format is as follows: |
|----------------------------------|----------------------------------------|
| printed in the following format: | Total cumulative statement             |
| Aggregate statement              | When: 2021/06/08 11:37                 |
| When: 2021/06/08 11:32           | Unit: <b>kg</b>                        |
| Unit: <b>kg</b>                  |                                        |
|                                  | Result: <b>42</b>                      |
| Result: 42                       | Weight: 858.43                         |
| Weight: 858.43                   |                                        |
|                                  |                                        |

#### 4.4.3.3 formula to print

Under the statistics interface, you can enter the formula accumulation interface, click the formula number on the right to switch formula number, click Print to select the item to be printed in the pop-up box, print the total accumulation, print the current formula accumulation, select formula printing and print all formula accumulation. Do not print the recipe whose cumulative times are 0.

| The Chinese 24 columns are printed in | 32 Chinese print format is as follows: |
|---------------------------------------|----------------------------------------|
| the following format:                 | Recipe cumulative report               |
| Recipe cumulative report              | When: 2021/06/08 11:37                 |
| When: 2021/06/08 11:32                | Unit: kg                               |
| Unit: kg                              |                                        |

|                     | Recipe number: 1      |  |  |  |  |
|---------------------|-----------------------|--|--|--|--|
| Formula number: 1   | Target value: 20.00   |  |  |  |  |
| Target value: 20.00 | Times: <b>42</b>      |  |  |  |  |
| Times: <b>42</b>    | Weight: <b>858.43</b> |  |  |  |  |
| Weight: 858.43      |                       |  |  |  |  |
|                     |                       |  |  |  |  |

#### 4.4.3.4 users to print

Under the statistics interface, you can enter the user accumulative interface, click the user number on the right to switch the user number, click print to select items to be printed in the pop-up box, print total accumulative, print current user accumulative, select user printing and print all user accumulative. Do not print the user whose accumulative times are 0.

| The Chinese 24 columns are       | The format of the Chinese 32 columns |  |  |
|----------------------------------|--------------------------------------|--|--|
| printed in the following format: | is as follows:                       |  |  |
| Cumulative user report           | Cumulative user report               |  |  |
| When: 2021/06/08 11:32           | When: 2021/06/08 11:37               |  |  |
| Unit: kg                         |                                      |  |  |
|                                  |                                      |  |  |
| User id: 9                       | User id: 9                           |  |  |
| Number of times: <b>40</b>       | Number of times: <b>40</b>           |  |  |
| Weight: 842.10                   | Weight: 842.10                       |  |  |
|                                  |                                      |  |  |

#### 4.4.4 Modbus RTU protocol

The communication mode selected in serial port 1 or serial port 2 is Modbus-RTU.

#### 4.4.4.1 Function Code and Exception Code

| Function | Name                        | Instructions                                                                                                    |  |
|----------|-----------------------------|----------------------------------------------------------------------------------------------------|--|
| code     |                             |                                                                                                    |  |
| 03       | Read register               | Up to <b>125</b> registers can be read at a time                                                                                                    |  |
| 06       | Write a single              |                                                                                                    |  |
|          | register                    |                                                                                                    |  |
| 16       | Write multiple<br>registers | This meter this command only supports writing to double<br>registers, the address must be aligned when writing, only<br>part of the double register is not allowed to be written, and<br>read only part is allowed when reading. |  |
| 01       | Read coil                   | Note that this length is in bits                                                                                                    |  |
| 05       | Write coil                  |                                                                                                    |  |

• Function codes supported by instrument:

Note: This meter only supports the above MODBUS function codes, the meter will not respond when doing other function codes to the meter.

MODBUS Exception code responds

| Code                                       | Name              | meaning                                                        |
|--------------------------------------------|-------------------|----------------------------------------------------------------|
| 02                                         | Illegal data ad-  | For the purposes of this meter, this error code means that the |
|                                            | dress             | received data address is not allowed.                          |
| 03                                         | Illegal data val- | The portion of data written and the allowable range.           |
| 05                                         | ues               |                                                                |
| Slave machine                              |                   | An unrecoverable error occurs when the meter is attempting to  |
| 04                                         | failure           | perform the requested operation.                               |
|                                            | Unsuccessful      | For the meter, the command received cannot be executed under   |
| 07 programming re- the current conditions. |                   | the current conditions.                                        |
|                                            | quest             |                                                                |

#### 4.4.4.2 MODBUS Transfer Mode

This MODBUS transmission mode is RTU mode.

When communicating in RTU mode, each 8-bit byte in the message is divided into two

#### 4-bit hexadecimal characters.

Data format: 8-bit data bit, 1-bit stop bit, parity check (8-E-1)

8 bit data bit, 1 stop bit, no check (8-N-1)

Wave rate: 9600/19200/115200/38400/57600 (choose one)

Proxy code: RTU

#### 4.4.4.3 MODBUS Address Assignment

| PLC address     | Functional<br>address | Meaning                   | Inst         | ructions          |
|-----------------|-----------------------|---------------------------|--------------|-------------------|
| The following   | is a read-only        | register (function code 0 | x03)         |                   |
| Status flag bit | parameter, the        | e following is read only  |              |                   |
|                 |                       |                           | po-          |                   |
|                 |                       |                           | si-          | Instructions      |
|                 |                       | tio                       | mot actions  |                   |
|                 |                       | n                         |              |                   |
|                 |                       | 0                         | run:1 stop:0 |                   |
|                 |                       | Operating status          | 1            | Before filling:1  |
| 40001           | 0000                  |                           | 2            | Coarse Flow:1     |
|                 |                       |                           | 3            | Medium Flow:1     |
|                 |                       |                           | 4            | Fine Flow:1       |
|                 |                       |                           | 5            | Result Checking:1 |
|                 |                       |                           | 6            | Alarm:1           |
|                 |                       |                           | 7            | Over:1            |
|                 |                       |                           | 8            | Under:1           |

|       |      |                                | 9                                                                         | Bag Lock:1 Bag Unlock:0                                                                                                    |  |
|-------|------|--------------------------------|---------------------------------------------------------------------------|----------------------------------------------------------------------------------------------------|--|
|       |      |                                | 10                                                                        | Batch Complete:1                                                                                                    |  |
|       |      |                                | 11                                                                        | Bag Patting:1                                                                                                    |  |
|       |      |                                | 12                                                                        | FILL Supplement:1                                                                                                    |  |
|       |      |                                | 13                                                                        | STAB:1                                                                                                    |  |
|       |      |                                | 14                                                                        | ZERO:1                                                                                                    |  |
|       |      |                                | 15                                                                        | Minus sign: <b>1</b> ,<br>Positive sign: <b>0</b><br>(+/-Currently showing the<br>weight of the symbol)                                                                                                    |  |
|       |      |                                | 0                                                                         | Pause                                                                                                    |  |
|       |      |                                | 1                                                                         | Stop                                                                                                    |  |
|       |      |                                | 2                                                                         | Upper limite                                                                                                    |  |
|       |      |                                | 3                                                                         | Lower limite                                                                                                    |  |
|       | 0001 | Contorl state                  | 4                                                                         | Have an accidental power loss sign                                                                                                    |  |
|       |      |                                | 5                                                                         | 1: Have tare memory                                                                                                    |  |
| 40002 |      |                                | 6                                                                         | Weight overflow                                                                                                    |  |
|       |      |                                | 7                                                                         | Negative weight overflow                                                                                                    |  |
|       |      |                                | 8                                                                         | Load cell is overflowing                                                                                                    |  |
|       |      |                                | 9                                                                         | Load cell negative over-<br>flow                                                                                                    |  |
|       |      |                                | 10                                                                        | 0: Millivolts unstable; 1:<br>Millivolts stable                                                                                                    |  |
|       |      |                                | 11                                                                        | Lock machine state                                                                                                    |  |
|       |      |                                | 0 Th                                                                      | e target value is incorrectly                                                                                                    |  |
|       |      |                                | set                                                                       |                                                                                                    |  |
|       |      |                                | .1 Weight overflow and cannot                                             |                                                                                                    |  |
| 40000 |      | General Alarm Infor-           | start                                                                     |                                                                                                    |  |
| 40003 | 0002 | mation                         | .20                                                                       | ut of range when zeroing                                                                                                    |  |
|       |      |                                | .3 U                                                                      | .3 Unstable when zeroing                                                                                                    |  |
|       |      |                                | .4 V                                                                      | Veight overflow, unable to                                                                                                    |  |
|       |      |                                | ciear                                                                     | (valid via modbus or switch                                                                                                    |  |
| 40003 | 0002 | General Alarm Infor-<br>mation | 10<br>11<br>0 Th<br>set<br>.1 W<br>start<br>.2 O<br>.3 U<br>clean<br>quan | flow         0: Millivolts unstable;         1: Millivolts stable         Lock machine state         te target value is incorrectly         //eight overflow and cannot         ut of range when zeroing         nstable when zeroing         //eight overflow, unable to         (valid via modbus or switch tity input) |  |

|              |            |                         | .5 Do not allow zero clearing      |
|--------------|------------|-------------------------|------------------------------------|
|              |            |                         | during operation (valid through    |
|              |            |                         | modbus or switch quantity input)   |
|              |            |                         | .6 Overshoot and undershoot        |
|              |            |                         | alarm                              |
|              |            |                         | .7 Over and under error pause      |
|              |            |                         | alarm (always respond, must be     |
|              |            |                         | manually cleared)                  |
|              |            |                         | .8 batch completed (always re-     |
|              |            |                         | spond, must manually remove)       |
|              |            |                         | .9 Feeding timeout (after feed-    |
|              |            |                         | ing, it will be automatically      |
|              |            |                         | cleared, or manually cleared)      |
|              |            |                         | .10 decrement timeout (always      |
|              |            |                         | respond, must be manually          |
|              |            |                         | cleared)                           |
|              |            |                         | .11 There is a power failure to    |
|              |            |                         | save data, not allowed to clear    |
| 40004-40005. | 0003-0004. | Tare value              | 4 bytes, signed number (to show    |
| 40006-40007  | 0005-0006  | NT value                | weight). Note: When sensor         |
| 40000-40007. | 0003-0000. |                         | overflow, weight value fixed re-   |
| 40008-40009. | 0007-0008. | GS value                | turns <b>UXFFFFFFFF</b> . (Display |
|              |            |                         | the lower 9 digits)                |
| 40010-40011  | 0000-0010  | ACUM Times              | 4 bytes, an unsigned number,       |
| 40010-40011. | 0007-0010. | ACUM Times              | number of wraps                    |
|              |            |                         | A bytes an unsigned number         |
| 40012-40013  | 0011-0012  | Total ACUM Weight       | representing the cumulative        |
| +0012-+0013. | 0011-0012. | is <b>6</b> digits high | packing weight.                    |
|              |            |                         | 4 bytes an unsigned number         |
| 40014-40015. | 0013-0014. | Total ACUM Weight       | represents the cumulative pack-    |
|              |            | is 9digits lower        | ing weight.                        |
| 40016-40017. | 0015-0016. | This decrement value    | 4 bytes, unsigned number           |
| 40018        | 0017       | Batch Remain            | Unsigned number                    |
|              |            | Number of batches       |                                    |
| 40019        | 0018       | completed               | Unsigned number                    |

|                     |            |                   | .0 Max scale set too small (write         |
|---------------------|------------|-------------------|-------------------------------------------|
|                     |            |                   | 1 less than minimum indexing 2            |
|                     |            |                   | via modbus)                               |
|                     |            |                   | .1 Max range set too small (write         |
|                     |            |                   | 200000 via modbus greater than            |
|                     |            |                   | Max range with minimum parti-             |
|                     |            |                   | tion of <b>1</b> )                        |
|                     |            |                   | .2 Excessive voltage during zero          |
|                     |            |                   | calibration (voltage value greater        |
|                     |            |                   | than <b>15.625</b> )                      |
|                     |            |                   | .3 Too small voltage during zero          |
|                     |            |                   | calibration (less than 0.002mv            |
|                     |            |                   | zero calibration)                         |
|                     |            |                   | .4 Instability during zero calibra-       |
|                     |            |                   | tion                                      |
| 40020               | 0019       | Calibration alarm | .5 Weight calibration voltage is          |
|                     |            |                   | too large (some weight gain volt-         |
|                     |            |                   | age value is greater than <b>15.625</b> ) |
|                     |            |                   | .6 The voltage is too low when            |
|                     |            |                   | the weight is calibrated (the gain        |
|                     |            |                   | millivolt is negative to mark the         |
|                     |            |                   | gain)                                     |
|                     |            |                   | .7 Unstable weight calibration            |
|                     |            |                   | (weight unstable marking gain)            |
|                     |            |                   | .8 Unreasonable input weight              |
|                     |            |                   | (input gain weight exceeds max-           |
|                     |            |                   | imum range via modbus)                    |
|                     |            |                   | .9 Inadequate resolution (not             |
|                     |            |                   | enough accuracy) (relative <b>volt</b> -  |
|                     |            |                   | age 0.2mv input weight 100000             |
| 40021-40004         | 0020-0003  | Received          |                                           |
| 40021-40024.        | 0020-0093. |                   | 1 buton unnigered number                  |
| 40005_40006         | 0004_0005  | Version           | • vytes, unsigned number, or              |
| Ŧ₩ <i>₩₽₽</i> ₩₩₽₽₩ | 0077-0073. | 10151011          | mal value of 10100                        |
|                     |            |                   | The value is an unsigned num-             |
| 40097-40098.        | 0096-0097. | Compile Date      | ber of 4 bytes. If the decimal            |

|                            |                 |                        | value is 210125, the value is           |
|----------------------------|-----------------|------------------------|-----------------------------------------|
|                            |                 |                        | January <b>25,</b> 2021                 |
|                            |                 |                        | 4 bytes, an unsigned number, or         |
| 40099-40100.               | 0098-0099.      | Compile Time           | 09:03:02 if converted to <b>decimal</b> |
|                            |                 |                        | value 090302                            |
| The following              | is readable and | d writable             |                                         |
| (Write a singl             | e register fun  | ction code 0x06, write | multiple registers function code        |
| 0x10, read fun             | ction code 0x0  | 3)                     |                                         |
| Working para               | meter item      |                        | _                                       |
| 40101                      | 0100            | Power-ON Zero          | Initial value: Off, range: 0-1 (0:      |
| 40101                      | 0100            |                        | Off; <b>1</b> : On)                     |
| 40102                      | 0101            | TrZero Range           | Initial value: 1, range: 0-9 (unit:     |
| 40102                      | 0101            |                        | d)                                      |
| 40103                      | 0102            | TrZero Time            | Initial value: 2.0, range: 0.1 to       |
| 40105                      | 0102            |                        | 99.9                                    |
|                            |                 |                        | Initial value: 2, unit: d               |
| 40104                      | 0103            | STAD Danga             | Stability range (0 to 99d op-           |
| 40104                      | 0105            | STAD Range             | tional). Steady state is always         |
|                            |                 |                        | valid after setting to <b>0</b> .       |
| 40105                      | 0104            | STAB Time              | Initial value: 0.3, range: 0.1 to       |
| 40105                      | 0104            | SIAD TIME              | 9.9                                     |
| 40106                      | 0105            | Zero Range             | Initial value: 50, range: 1-99          |
| -0100                      | 0105            |                        | Unit: %                                 |
| 40107                      | 0106            | Digital Filter         | Initial value: 7, range: 0-9            |
| 40108                      | 0107            | Filling Filter         | Initial value: 4, range: 1-9            |
|                            |                 |                        | Initial value: 2, 0:120 times/s;        |
| 40109                      | 0108            | Sample Rate            | 1:240 beats/s; 2:480bpm/s,              |
|                            |                 |                        | <b>3:960bpm</b> /s.                     |
| 40110-40120.               | 0109-0119.      | Reserved               |                                         |
| Calibration parameter item |                 |                        |                                         |
| 40121                      | 0120            | unit                   | Initial value: 1,0 g 1 kg 2             |
| 40121                      | 0120            |                        | <b>t</b> 3: <b>lb</b> (lb)              |
| 40122                      | 0121            | Desimal neint          | Initial value :2, 0-0 bits; 1-1 bits;   |
| 40122                      | 0121            | Decimal point          | 2-2 bits; 2-3 bits; 4-4 bits            |
| 40123                      | 0122            | Load cell sensitivity  | Fixed: <b>3mV</b> /V                    |
|                            |                 | 5                      |                                         |

| 40124                           | 0123       | Divisio                  | n                                     | Initial value: 1, (1/2/5/10/20/50)                                                                                                    |
|---------------------------------|------------|--------------------------|---------------------------------------|----------------------------------------------------------------------------------------------------|
| 40125-40126.                    | 0124-0125. | Full Scale               |                                       | Initial value: <b>10000</b> , write range<br>(maximum range <= minimum<br>indexing value * <b>100000</b> , and not<br>greater than <b>999999</b> )                                                                                                    |
| 40127-40128.                    | 0126-0127. | Weight<br>cali-          | Calibration<br>Zero                   | Write the current weight as zero<br>when <b>1</b> , allow to write when the<br>scale is stable;                                                                                                    |
| 40129-40130.                    | 0128-0129. | bration                  | Calibration<br>Weight                 | Input standard weight weight (<= maximum range);                                                                                                    |
| 40131-40132.                    | 0130-0131. | Weigh                    | Cal ZERO By<br>Valtage                | Enter zero millivolts;<br>Write range: 0.002-15.625mV;<br><b>5V</b> for bridge                                                                                                    |
| 40133-40134.                    | 0132-0133. |                          | Historical<br>Gain Voltage            | Write range: <b>0.000</b> < <b>milli</b> -<br><b>volt</b> <= <b>15.624mV</b> ; After writ-<br>ing the instrument first tempo-<br>rary storage;                                                                                                    |
| 40135-40136.                    | 0134-0135. | Gain<br>Cali-<br>bration | Key In His-<br>torical Test<br>Weight | Enter gain weight value (<=<br>maximum range); The gain mil-<br>livolt number must be written be-<br>fore writing the value, and the<br>two are used for gain calibration<br>when writing the register; Read<br>as the weight of the gain calibra-<br>tion |
| 40137-40160.                    | 0136-0159. | Reserved                 |                                       |                                                                                                    |
| Restore factory parameter items |            |                          |                                       |                                                                                                    |

|              |            |                | Read .                                   |
|--------------|------------|----------------|------------------------------------------|
|              |            |                | Write                                    |
|              |            |                | 8800: Reset all parameters (in-          |
|              |            |                | cluding calibration scale param-         |
|              |            |                | eters)                                   |
|              |            |                | 8801: Reset all parameters (ex-          |
|              |            |                | cluding calibration parameters)          |
|              |            |                | 8802: Reset recipe parameters            |
|              |            |                | <b>8803</b> : Reset hasic parameters     |
| 40161        | 0160       | Reset          | <b>8804</b> : Reset advanced parame-     |
|              |            |                | ters                                     |
|              |            |                | 8805: Reset scale parameters             |
|              |            |                | <b>8806</b> : Reset switch quantity def- |
|              |            |                | inition                                  |
|              |            |                | <b>8807</b> : Reset communication pa-    |
|              |            |                | rameters (including print param-         |
|              |            |                | eters)                                   |
|              |            |                | Cannot write at run time                 |
|              |            |                | Read:                                    |
|              |            |                | <b>0</b> : <b>There are</b> currently no |
|              |            |                | backup parameters                        |
|              |            |                | 1: Backup parameters are cur-            |
|              |            |                | rently available                         |
|              |            |                | Write:                                   |
|              |            |                | <b>8800</b> : Perform parameter backup   |
| 40162        | 0161       | Backup         | (including recipe parameter,             |
|              |            |                | working parameter, switching             |
|              |            |                | quantity parameter, communica-           |
|              |            |                | tion parameter)                          |
|              |            |                | 8801: Restore backup parame-             |
|              |            |                | ters                                     |
|              |            |                | <b>8802</b> : Delete backup parameters   |
|              |            |                | Cannot write at run time                 |
|              |            |                | 4 bytes, unsigned number, Feb-           |
| 40162 40164  | 01(2)01(2) | De alaura Da ( | ruary 8, 2021 if converted to            |
| 40163-40164. | 0162-0163. | Backup Date    | decimal value 210208 (Read               |
|              |            |                | only, no <b>backup</b> returns 0)        |

| 40165-40166. | 0164-0165. | Backup Time                                       | 4 bytes, an unsigned number. If<br>the decimal value is 141112, the<br>value is 14:11:12 |
|--------------|------------|---------------------------------------------------|------------------------------------------------------------------------------------------|
| 40167-40200. | 0166-0199. | Reserved                                          |                                                                                          |
|              |            | Product parameter ite                             | m                                                                                        |
|              |            | Recipe parameter iter                             | n                                                                                        |
| 40201        | 0200       | Repice ID                                         | Range: 1-20                                                                              |
| 40202-40203. | 0201-0202. | Target                                            |                                                                                          |
| 40204-40205. | 0203-0204. | Co-Fill Remains                                   |                                                                                          |
| 40206-40207. | 0205-0206. | Me-Fill Remains                                   | Weight value write range:<=                                                              |
| 40208-40209. | 0207-0208. | FreeFall                                          | maximum range                                                                            |
| 40210-40211. | 0209-0210. | Over Value                                        |                                                                                          |
| 40212-40213. | 0211-0212. | Under Value                                       |                                                                                          |
| 40214        | 0213       | Filling<br>PreDelay Timer t <b>1</b>              | Initial value: <b>0.5</b> seconds, range: 0.0 <b>to</b> 99.9 seconds                     |
| 40215        | 0214       | COMP.<br>Inhibit Timer(Co-F) t <b>2</b>           | Initial value: <b>0.5</b> s, range: 0.0 ~ 99.9 s                                         |
| 40216        | 0215       | COMP.<br>Inhibit Timer(Me-F)t <b>3</b>            | Initial value: <b>0.5</b> s, range: 0.0 ~ 99.9 s                                         |
| 40217        | 0216       | COMP.<br>Inhibit Timer(Fi-F) t <b>4</b>           | Initial value: <b>0.5</b> seconds, range: 0.0 ~ 99.9 seconds                             |
| 40218        | 0217       | OVER/UNDER<br>Check Timer t <b>5</b>              | Initial value: <b>0.5</b> s, range: 0.0 ~ 99.9 s                                         |
| 40219        | 0218       | Result Waiting Timer<br><b>t6</b> (delay setting) | Initial value: <b>0.5</b> seconds, range: 0.0 ~ <b>99.9</b> seconds                      |
| 40220        | 0219       | Bag Lock PreDelay t <b>7</b>                      | Initial value: <b>0.5</b> s, range: 0.0 to 99.9 s                                        |
| 40221        | 0220       | Bag Unlock PreDelay<br>t8                         | Initial value: <b>0.5</b> seconds, range: 0.0 ~ 99.9 seconds                             |
| 40222        | 0221       | Supply Overtime<br>Monitor Timer                  | Initial value: <b>0</b> seconds, range: <b>0</b> to <b>999</b> seconds                   |
| 40223        | 0222       | Supply Overtime<br>Pause                          | Initial value: <b>0</b> , range: 0-1 ( <b>0</b> : off;<br><b>1</b> : On)                 |
| 40224        | 0223       | Feed Overtime Moni-<br>tor Timer                  | Initial value: <b>0</b> seconds, range: <b>0</b><br>~ <b>999</b> seconds                 |

| 40225                    | 0224       | Feed Overtime Pause              | Initial value: <b>0</b> , range: 0-1 ( <b>0</b> : off;<br><b>1</b> : On)                                         |
|--------------------------|------------|----------------------------------|----------------------------------------------------------------------------------------------------|
| 40226                    | 0225       | OVER&UNDER<br>Check              | Initial value: <b>0</b> , range: 0-1 ( <b>0</b> :<br>Off; <b>1</b> : On)                                         |
| 40227-40228.             | 0226-0227. | Over Limit Value                 | Weight value write range: $\leq$                                                                                 |
| 40229-40230.             | 0228-0229. | Under Limit Value                | maximum range                                                                                                    |
| 40231                    | 0230       | OVER/UNDER Pause                 | Initial value: <b>0</b> , range: 0-1 ( <b>0</b> : Off; <b>1</b> : On)                                            |
| 40232                    | 0231       | FreeFall Correction<br>ON/OFF    | Initial value: <b>0</b> , range: <b>0-1</b> ( <b>0</b> : Off; <b>1</b> : On)                                     |
| 40233                    | 0232       | Reference Samples<br>PSC         | Initial value: <b>1</b> , range: <b>00 ~ 99</b>                                                                  |
| 40234                    | 0233       | Correction Effective<br>Range    | Range: 2.0, range: 0.0 ~ 9.9,<br>unit: %                                                                         |
| 40235                    | 0234       | Correction Percentage            | Initial value: <b>1</b> ,2100% <b>correc-</b><br><b>tion</b> ; 150% <b>correction</b> ; 0<br>25% correction;     |
| 40236                    | 0235       | Patting Mode                     | Initial value :0, 0: no patting bag<br>1: charging medium patting bag                                            |
| 40237                    | 0236       | Patting ON Timer                 | Initial value: <b>0.5</b> s, range: 0.0 ~<br>99.9 s,<br>Output valid time for each shot<br>during the shot bag   |
| 40238                    | 0237       | Patting OFF Timer                | Initial value: <b>0.5</b> s, range: 0.0 ~<br>99.9 s,<br>Invalid output time for each shot<br>during the shot bag |
| 40239                    | 0238       | Patting Times(Wait-<br>ing)      | Initial value: <b>4,</b> range: <b>00 ~ 9 9</b>                                                                  |
| 40240                    | 0239       | Patting Start Delay<br>Timer     | Initial value: <b>0.5</b> seconds, range: 0.0 <b>to</b> 99.9 seconds                                             |
| 40241                    | 0240       | After Supply Delay<br>For Stable | Initial value: 3.0 seconds, range: 0.0 to 25.0 seconds                                                           |
| 40241-40300.             | 0240-0299. | Reserved                         |                                                                                                    |
| Advanced parameter entry |            |                                  |                                                                                                    |

| 40201                                           | 0300       | Patah             | Initial value: 0, range: 0~50000                        |  |  |
|-------------------------------------------------|------------|-------------------|---------------------------------------------------------|--|--|
| 40301                                           | 0300       | Batch             | (unsigned number)                                       |  |  |
| 40302                                           | 0301       | Filling Ctrl Mode | Initial value: 0,0: combination                         |  |  |
| -10502                                          | 0501       |                   | charging, 1: individual charging                        |  |  |
|                                                 |            |                   | Initial value: <b>0</b> ,0: Off, 1: on. Stop            |  |  |
| 40303                                           | 0302       | Add to Total When | state, input manual fast add, add,                      |  |  |
|                                                 |            | Manual Discharge  | slow add execution response                             |  |  |
| 40204                                           | 0202       |                   |                                                         |  |  |
| 40304                                           | 0303       | Power Loss Resume | Initial values: 1,0: Off, 1: On                         |  |  |
| 40305                                           | 0304       | Bag Lock/Unlock   | Initial value :1; Range: 0-1 (0: $Off_{1}$ 1: $O_{2}$ ) |  |  |
|                                                 |            | Function          | Uii; I: Uii)                                            |  |  |
| 40306                                           | 0305       | Auto Unlock Bag   | Initial value :1; Kange: $0-1$ (0: Off: 1: On)          |  |  |
|                                                 |            |                   | <b>0.9</b> ( <b>P</b> ead only foreground touch         |  |  |
| 40307                                           | 0306       | User ID           | screen write)                                           |  |  |
| 40308-40500.                                    | 0307-0499. | Reserved          |                                                         |  |  |
| Recipe Target Value Parameter entry (Read only) |            |                   |                                                         |  |  |
| 40501-40502.                                    | 0500-0501. | Recipe 1 target   |                                                         |  |  |
| 40503-40504.                                    | 0502-0503. | Recipe 2 target   |                                                         |  |  |
| 40505-40506.                                    | 0504-0505. | Recipe 3 target   |                                                         |  |  |
| 40507-40508.                                    | 0506-0507. | Recipe 4 target   |                                                         |  |  |
| 40509-40510.                                    | 0508-0509. | Recipe 5 target   |                                                         |  |  |
| 40511-40512.                                    | 0510-0511. | Recipe 6 target   |                                                         |  |  |
| 40513-40514.                                    | 0512-0513. | Recipe 7 target   |                                                         |  |  |
| 40515-40516.                                    | 0514-0515. | Recipe 8 target   |                                                         |  |  |
| 40517-40518.                                    | 0516-0517. | Recipe 9 target   | Initial value: 0.0                                      |  |  |
| 40519-40520.                                    | 0518-0519. | Recipe 10 target  | initial value. 0.0                                      |  |  |
| 40521-40522.                                    | 0520-0521. | Recipe 11 target  |                                                         |  |  |
| 40523-40524.                                    | 0522-0523. | Recipe 12 target  |                                                         |  |  |
| 40525-40526.                                    | 0524-0525. | Recipe 13 target  | ]                                                       |  |  |
| 40527-40528.                                    | 0526-0527. | Recipe 14 target  |                                                         |  |  |
| 40529-40530.                                    | 0528-0529. | Recipe 15 target  |                                                         |  |  |
| 40531-40532.                                    | 0530-0531. | Recipe 16 target  |                                                         |  |  |
| 40533-40534.                                    | 0532-0533. | Recipe 17 target  |                                                         |  |  |
| 40535-40536.                                    | 0534-0535. | Recipe 18 target  |                                                         |  |  |

| 40537-40538.                                            | 0536-0537.                       | Recipe 19 target                                                                                              |                                                                                                    |  |  |
|---------------------------------------------------------|----------------------------------|----------------------------------------------------------------------------------------------------|----------------------------------------------------------------------------------------------------|--|--|
| 40539-40540.                                            | 0538-0539.                       | Recipe 20 target                                                                                              |                                                                                                    |  |  |
| 40541-40600.                                            | 0540-0599.                       | Reserved                                                                                                    |                                                                                                    |  |  |
| Recipe history cumulative parameter entry               |                                  |                                                                                                    |                                                                                                    |  |  |
| 40601-40602.                                            | 0600-0601.                       | Formula <b>1cumulative</b> count; Read only                                                                   |                                                                                                    |  |  |
| 40603-40604.                                            | 0602-0603.                       | Formula <b>1cumulative</b> w                                                                                  | veight is <b>6digits</b> high; Read only                                                                                                    |  |  |
| 40605-40606.                                            | 0604-0605.                       | Formulation 1cumulati                                                                                         | ve weight low 9; Read only                                                                                                    |  |  |
| 40607-40608.                                            | 0606-0607.                       | Formula <b>2cumulative</b> c                                                                                  | ount; Read only                                                                                                    |  |  |
| 40609-40610.                                            | 0608-0609.                       | Formula <b>2cumulative</b> w                                                                                  | veight is <b>6digits</b> high; Read only                                                                                                    |  |  |
| 40611-40612.                                            | 0610-0611.                       | Formulation 2cumulation                                                                                       | ve weight low 9; Read only                                                                                                    |  |  |
| 40613-40614.                                            | 0612-0613.                       | Formula <b>3cumulative</b> c                                                                                  | ount; Read only                                                                                                    |  |  |
| 40615-40616.                                            | 0614-0615.                       | Formula <b>3cumulative</b> w                                                                                  | veight is <b>6digits</b> high; Read only                                                                                                    |  |  |
| 40617-40618.                                            | 0616-0617.                       | Formulation 3cumulati                                                                                         | ve weight low 9; Read only                                                                                                    |  |  |
| ••••••                                                  |                                  | ······                                                                                                    |                                                                                                    |  |  |
| 40715-40716.                                            | 0714-0715.                       | Formula <b>20cumulative</b> count; Read only                                                                  |                                                                                                    |  |  |
| 40717-40718.                                            | 0716-0717.                       | Formula <b>20cumulative</b> weight is <b>6digits</b> high; Read only                                          |                                                                                                    |  |  |
| 40719-40720.                                            | 0718-0719.                       | Formulation <b>20cumulative</b> weight low <b>9</b> ; Read only                                               |                                                                                                    |  |  |
| User history Cumulative Parameter Items (10 items each) |                                  |                                                                                                    |                                                                                                    |  |  |
| 40721-40722.                                            | 0720-0721.                       | User <b>0cumulative</b> times                                                                                 | s; Read only                                                                                                    |  |  |
| 40723-40724.                                            | 0722-0723.                       | User <b>0cumulative</b> weight is <b>6digits</b> high; Read only                                              |                                                                                                    |  |  |
| 40725-40726.                                            | 0724-0725.                       | User <b>0cumulative</b> weight is <b>9digits</b> lower; Read only                                             |                                                                                                    |  |  |
| 40727-40728.                                            | 0726-0727.                       | User <b>1cumulative</b> times; Read only                                                                      |                                                                                                    |  |  |
| 40729-40730.                                            | 0728-0729.                       | User 1cumulative weig                                                                                         | ht is <b>6digits</b> high; Read only                                                                                                    |  |  |
| 40731-40732.                                            | 0730-0731.                       | User 1cumulative weig                                                                                         | ht is 9digits lower; Read only                                                                                                    |  |  |
| •••••                                                   |                                  |                                                                                                    |                                                                                                    |  |  |
| 40775-40776.                                            | 0774-0775.                       | User <b>9cumulative</b> times; Read only                                                                      |                                                                                                    |  |  |
|                                                         |                                  | User <b>9cumulative</b> weight is <b>6digits</b> high; Read only                                              |                                                                                                    |  |  |
| 40777-40778.                                            | 0776-0777.                       | User <b>9cumulative</b> weig                                                                                  | ht is <b>6digits</b> high; Read only                                                                                                    |  |  |
| 40777-40778.                                            | 0776-0777.                       | User <b>9cumulative</b> weig                                                                                  | ht is <b>6digits</b> high; Read only<br>ht is 9digits lower; User <b>9cumula-</b>                                                                                         |  |  |
| 40777-40778.<br>40779-40780.                            | 0776-0777.<br>0778-0779.         | User 9cumulative weig<br>User 9cumulative weig<br>tive weight is 9digits lo                                   | ht is <b>6digits</b> high; Read only<br>ht is 9digits lower; User <b>9cumula</b> -<br>wer; Read only                                                                      |  |  |
| 40777-40778.                                            | 0776-0777.<br>0778-0779.         | User 9cumulative weig<br>User 9cumulative weig<br>tive weight is 9digits lo                                   | ht is <b>6digits</b> high; Read only<br>ht is 9digits lower; User <b>9cumula</b> -<br>ower; Read only<br>Read as <b>0</b>                                                 |  |  |
| 40777-40778.<br>40779-40780.<br>40781                   | 0776-0777.<br>0778-0779.<br>0780 | User <b>9cumulative</b> weig<br>User <b>9cumulative</b> weig<br><b>tive weight is 9digits</b> lo              | ht is <b>6digits</b> high; Read only<br>ht is 9digits lower; User <b>9cumula</b> -<br>wer; Read only<br>Read as <b>0</b><br>Write <b>0</b> Clear all accumulated          |  |  |
| 40777-40778.<br>40779-40780.<br>40781                   | 0776-0777.<br>0778-0779.<br>0780 | User <b>9cumulative</b> weig<br>User <b>9cumulative</b> weig<br>tive weight is 9digits lo<br>Clear Total ACUM | ht is <b>6digits</b> high; Read only<br>ht is 9digits lower; User <b>9cumula</b> -<br>ower; Read only<br>Read as <b>0</b><br>Write <b>0</b> Clear all accumulated<br>data |  |  |

| 40782            | 0781        | Clear Recipe ACUM          | Read as <b>0</b><br>Write <b>1-20</b> Clear corresponding<br>cumulative data<br>Write <b>100</b> Clear current recipe<br>cumulative<br>Write <b>101</b> Clear all recipe cu-<br>mulative                                     |
|------------------|-------------|----------------------------|----------------------------------------------------------------------------------------------------|
| 40783            | 0782        | Clear Present User<br>ACUM | Read as <b>0</b><br>write <b>0-9</b> Clear the accumulated<br>write of the corresponding user<br><b>100</b> Clear the accumulated data<br>of the current user<br>write <b>101</b> Clear the accumulated<br>data of all users |
| 40784 ~<br>40823 | 0783 ~ 0822 | Reserved                   |                                                                                                    |
| 40824            | 0823        | Running                    | Read: 1: Run; 0: stop.<br>Write: 1: Start                                                                                                    |
| 4082             | 0824        | Stopped                    | Read: 1: Stop; 0: Run.<br>Write: 1: Stop                                                                                                    |
| 40826            | 0825        | Pause                      | Read: 1: Pause; 0: non-pause.<br>Write: 1: Pause                                                                                                    |
| 40827            | 0826        | To Stop                    | Read: 1: Slow stop; 0: non-slow<br>stop.<br>Write: 1: Slow stop                                                                                                    |
| 40828            | 0827        | ZERO                       | Read: 1: non-zero points; <b>0:0</b><br>point.<br>Write: 1: Clear zero                                                                                                    |
| 40829            | 0828        | Clear Alarm                | Read: 1: There is an alarm; 0: no<br>alarm.<br>Write: 1: Clear alarm                                                                                                    |
| 40830            | 0829        | Change Recipe              | Read: <b>0</b> .<br>Write: <b>1</b> : Switch recipes                                                                                                    |
| 40831            | 0830        | Bag Lock/Unlock            | Read: 1: Clip bag; 0: loose bag.<br>Write: 1: Clip loose bag                                                                                                    |
| 40832            | 0831        | Manual Co-Fill             | Read/Write: 1: Quick Plus works. 0: Fast add is invalid                                                                                                    |

| 40833            | 0832                                  | Manual Me-Fill     | Read/Write: 1: Add valid. 0: Add invalid                                                                                                    |  |  |  |
|------------------|---------------------------------------|--------------------|----------------------------------------------------------------------------------------------------|--|--|--|
| 40834            | 0833                                  | Manual Fi-Fill     | Read/Write: 1: Slow plus works.<br>0: Slow addition is invalid                                                                                                    |  |  |  |
| 40835 ~<br>40850 | 0834 ~ 0849                           | Reserved           |                                                                                                    |  |  |  |
| Switch Quanti    | vitch Quantity Custom parameter entry |                    |                                                                                                    |  |  |  |
| 40851            | 0850                                  | IO test ON/OFF     | Enter <b>ON/off test when writing</b><br><b>on</b> ; Writing <b>OFF</b> exits. Not writ-<br>able at run time                                                                                                    |  |  |  |
| 40852            | 0851                                  | Output test        | Note: The output test can be writ-<br>ten only when<br>the output test switch is on: the<br>output test switch can be written<br>when the output test switch is on.<br>From low to high, the corre-<br>sponding ports <b>OUT1~OUT12</b><br>output respectively. <b>1</b> means the<br>output is valid, <b>0</b> means the out-<br>put is invalid.<br>Read: Returns the status of the<br>current output switch quantity<br>port. |  |  |  |
| 40853            | 0852                                  | Input test         | <ul> <li>Write: Write is not allowed.</li> <li>Read: Input from low to high corresponding ports IN1 to IN8,</li> <li>1 for valid input, 0 for invalid input. (Enable switch quantity test status)</li> </ul>                                                                                                    |  |  |  |
| 40854            | 0853                                  | Input 1 definition | IO: None<br>II: Start                                                                                                    |  |  |  |
| 40855            | 0854                                  | Input 2 definition | I2: E-Stop                                                                                                    |  |  |  |
| 40856            | 0855                                  | Input 3definition  | I3: Pause                                                                                                    |  |  |  |
| 40857            | 0856                                  | Input 4 definition | I4: To Stop                                                                                                    |  |  |  |
| 40858            | 0857                                  | Input 5 definition | I5: ZERO                                                                                                    |  |  |  |
| 40859            | 0858                                  | Input 6 definition | I6: Clear Alarm                                                                                                    |  |  |  |
| 40860            | 0859                                  | Input 7definition  | I7: Change Recipe                                                                                                    |  |  |  |

| 40861                         | 0860        | Input 8definition          | I8: Bag Lock/Unlock                                                                                                    |  |  |
|-------------------------------|-------------|----------------------------|----------------------------------------------------------------------------------------------------|--|--|
| 40862                         | 0861        | Input 9definition          | I9: Manual Co-Fill                                                                                                    |  |  |
| 40863                         | 0862        | Input 10definition         | I10: Manual Me-Fill                                                                                                    |  |  |
| 40864                         | 0863        | Input 11 definition        | I11: Manual Fi-Fill                                                                                                    |  |  |
| 40865                         | 0864        | Input <b>12</b> definition | <ul> <li>I12: Print Total ACUM</li> <li>I13: Clear Total ACUM (including all recipe accumulations)</li> <li>I14: Clear Present</li> <li>Recipe ACUM</li> <li>I15: Start/E-Stop(LS)</li> <li>I16: Start/Pause(LS)</li> <li>I17: Start/Stop(LS)</li> <li>I18: Manual Fi-Fill(LS)</li> <li>I19: Manual Me-Fill(LS)</li> <li>I20: Manual Co-Fill(LS)</li> <li>I21: Manual Full</li> </ul> |  |  |
| 40866                         | 0865        | Output 1 definition        | OQ. Norra                                                                                                    |  |  |
| 40867                         | 0866        | Output 2 definition        | OU: None                                                                                                    |  |  |
| 40868                         | 0867        | Output <b>3</b> definition | O2: Stopped                                                                                                    |  |  |
| 40869                         | 0868        | Output 4 definition        | <b>03</b> : Co-Fill                                                                                                    |  |  |
| 40870                         | 0869        | Output 5 definition        | O4: Me-Fill                                                                                                    |  |  |
| 40871                         | Output      | Output 6 definition        | <b>O5</b> : Fi-Fill                                                                                                    |  |  |
| 40872                         | 0871        | Output 7 definition        | O6: Result Waiting                                                                                                    |  |  |
| 40873                         | 0872        | Output 8 definition        | <b>O7</b> : Over/Under                                                                                                    |  |  |
| 40874                         | 0873        | Output 9 definition        | <b>U8</b> : Alarm                                                                                                    |  |  |
| 40875                         | 0874        | Output 10 definition       | O10: Bag Patting                                                                                                    |  |  |
| 40876                         | 0875        | Output 11 definition       | <b>O11</b> : FILL Supplement                                                                                                    |  |  |
| 40877                         | 0876        | Output 12 definition       | O12: Batch Complete                                                                                                    |  |  |
| 40878                         | 0877        | Output 13 definition       | O13: Supply Full                                                                                                    |  |  |
| 40879                         | 0878        | Output 14 definition       | O14: Suply NotEmpty                                                                                                    |  |  |
| 40880                         | 0879        | Output 15 definition       | O15: Pause                                                                                                    |  |  |
| 40881                         | 0880        | Output 16 definition       | <b>016:</b> To Stop                                                                                                    |  |  |
| 408882 ~ 40900                | 0881 ~ 0899 | Reserved                   |                                                                                                    |  |  |
| Communication parameter items |             |                            |                                                                                                    |  |  |

| 40901 | 0900 |                | ID               | Scale number, current meter<br>number. Initial value: 1; 1 to 99<br>optional                                                                                                    |                                                                               |
|-------|------|----------------|------------------|----------------------------------------------------------------------------------------------------|-------------------------------------------------------------------------------|
| 40902 | 0901 |                | Protocol         | Initial value: Modbus-RTU<br>Modbus-RTU/Print/continuous<br>mode/command mode                                                                                                    |                                                                               |
| 40903 | 0902 |                | Baudrate         | Range: 0-4 (0: 9600; 1: 19200; 2:<br>38400; 3: 57600; 4:115,200)                                                                                                    |                                                                               |
|       |      |                |                  | Default: 2 (38400)                                                                                                    |                                                                               |
| 40904 | 0903 | COM<br>2/RS485 | Data For-<br>mat | Initial value: <b>8-E-1(8-bit</b> data<br>bit - parity - <b>1-bit</b> stop bit); <b>8-N-</b><br><b>1/8-E-1/7-N-1/7-E-1</b> Optional.                                                                                                    |                                                                               |
| 40905 | 0904 |                | Dword<br>Format  | Modbus double-word registers<br>store sequential selections.<br>Default: <b>0</b> (high word before low<br>word after)<br>Range: <b>0-1</b> ( <b>0</b> : high word before<br>low word after; <b>1</b> : Low word be-<br>fore high word after) |                                                                               |
| 40906 | 0905 |                | ID               | Scale number, current meter<br>number. Initial value: 1; 1 to 99<br>optional                                                                                                    |                                                                               |
| 40907 | 0906 |                |                  | Protocol                                                                                                    | Initial value: Modbus-RTU<br>Modbus-RTU/Print/continuous<br>mode/command mode |
| 40908 | 0907 | СОМ            | Baudrate         | Range: 0-4 (0: 9600; 1: 19200; 2: 38400; 3: 57600; 4:115,200)                                                                                                    |                                                                               |
|       |      | 1/RS232        |                  | Default: 2 (38400)                                                                                                    |                                                                               |
| 40909 | 0908 |                | Data For-<br>mat | Initial value: <b>8-E-1(8-bit</b> data<br>bit - parity - <b>1-bit</b> stop bit); <b>8-N-</b><br><b>1/8-E-1/7-N-1/7-E-1</b> Optional.                                                                                                    |                                                                               |
| 40910 | 0909 |                | Dword<br>Format  | Modbus double-word registers<br>store sequential selections.<br>Default: <b>0</b> (high word before low<br>word after)                                                                                                    |                                                                               |

|         |             |          |            | Range: 0-1 (0: high word before                       |  |  |
|---------|-------------|----------|------------|-------------------------------------------------------|--|--|
|         |             |          |            | low word after; <b>1</b> : Low word be-               |  |  |
|         |             |          |            | fore high word after)                                 |  |  |
|         |             |          |            |                                                       |  |  |
| 40911 ~ |             |          |            | n                                                     |  |  |
| 40915   | 0910 ~ 0914 | Reserved |            |                                                       |  |  |
|         |             |          |            | Initial value: <b>0:</b> high word before             |  |  |
|         |             |          |            | low word after:                                       |  |  |
|         |             |          |            | Range: 0-1.                                           |  |  |
| 40916   | 0915        |          | Dword      | <b>0:</b> High word before low word                   |  |  |
|         |             |          | Format     | after:                                                |  |  |
|         |             |          |            | 1: low character in front of high                     |  |  |
|         |             | Ethernet |            | character after                                       |  |  |
|         |             | address  |            | Initial value: 507. Danga: 1 to                       |  |  |
| 40917   | 0917 0916   |          | Socket     | antial value. 502; Kange. 1 to                        |  |  |
| 40010   | 0017        |          |            | 03333                                                 |  |  |
| 40918   | 0917        |          |            |                                                       |  |  |
| 40919   | 0918        |          | IP2        | Initial value: <b>192.168.101.246</b> .               |  |  |
| 40920   | 0919        |          | IP3        | The value ranges from 0 to 255                        |  |  |
| 40921   | 0920        |          | IP4        |                                                       |  |  |
| 40922 ~ | 0021 0022   | Reserved |            |                                                       |  |  |
| 40923   | 0921 ~ 0922 |          |            |                                                       |  |  |
| 40924   | 0923        |          | MAC ad-    |                                                       |  |  |
|         | 0725        | MAC      | dress 1    |                                                       |  |  |
| 40925   | 0924        |          | MAC ad-    |                                                       |  |  |
|         |             |          | MAC ad-    | Read Only                                             |  |  |
| 40926   | 0925        |          | dress 3    |                                                       |  |  |
| 40927   | 0926        |          | MAC ad-    |                                                       |  |  |
|         | 0720        |          | dress 4    |                                                       |  |  |
| 40928 ~ | 0927 ~ 0939 | Reserved |            |                                                       |  |  |
| 40940   |             |          | 1          |                                                       |  |  |
| 40941   | 0940        |          | Auto Print | Initial value: <b>0</b> ,0: <b>Off</b> , 1: <b>On</b> |  |  |
| 40042   | 00/1        |          | Printer    | Initial value: 1, 0:24 columns,                       |  |  |
| 40942   | 0941        |          | Format     | 1:32 columns                                          |  |  |
| 400.42  |             |          | Printing   | Initial value: 0,0: Chinese; 1:                       |  |  |
| 40943   | 0942        | -        | Language   | English                                               |  |  |
|         |             |          | Printing   |                                                       |  |  |
| 40944   | 0943        |          | Empty      | Initial value: <b>3</b> , range: <b>0~9</b>           |  |  |
|         |             |          | Line Nos   |                                                       |  |  |

| Statistical parameter items                      |                                        |                                                                                            |                           |                                                                                                    |  |
|--------------------------------------------------|----------------------------------------|--------------------------------------------------------------------------------------------|---------------------------|----------------------------------------------------------------------------------------------------|--|
| 40945                                            | 0944                                   |                                                                                            | Print Total<br>ACUM       | Read: <b>0</b><br>Write: <b>1</b> Print the total cumula-<br>tive data                                                                                                    |  |
| 40946                                            | 0945                                   | Print<br>con-<br>tent                                                                      | Print Recipe<br>ACUM      | <ul> <li>Read: 0</li> <li>Write :1 to 20 Print recipe accumulations corresponding to recipe number 1 to 20.</li> <li>100 Print the current recipe cumulative.</li> <li>101 Print all recipe accumulations (do not print recipes with cumulative data of 0).</li> </ul>         |  |
| 40947                                            | 0946                                   |                                                                                            | Print User<br>ACUM        | <ul> <li>Read: 0</li> <li>Write: 0~9 Print the cumulative report corresponding to user numbers 0~9.</li> <li>100 Prints the cumulative report for the current user.</li> <li>101 Print all User cumulative reports (do not print users whose cumulative data is 0).</li> </ul> |  |
| 40948 ~<br>41200                                 | 0947 ~ 1199                            | Reserved                                                                                   |                           |                                                                                                    |  |
| (Coil) The folle<br>Read: 0001H =                | owing is bit rea<br>= ON; 0000H =      | d only o<br>OFF                                                                            | content (function         | 1 code: 0x01)                                                                                                    |  |
| 1                                                | 0                                      | <b>OFF</b> : t                                                                             | o stop; <b>ON</b> : to ru | n                                                                                                    |  |
| 2                                                | 1                                      | OFF: u                                                                                     | unsteady; ON: sta         | ıble                                                                                                    |  |
| 3                                                | 2                                      | OFF: n                                                                                     | normal; <b>ON</b> : over  | flow                                                                                                    |  |
| 4                                                | 3                                      | <b>OFF</b> : plus sign; <b>ON</b> : negative sign (the symbol that currently shows weight) |                           |                                                                                                    |  |
| 5 to 16                                          | 4 ~ 15                                 | Reserved                                                                                   |                           |                                                                                                    |  |
| The following<br>code: 0x05) (cc<br>Write: FF00H | is bit readable<br>bil)<br>= ON; 0000H | and wr                                                                                     | itable (read fun          | ction code: 0x01, write function                                                                                                    |  |
| 1/                                               | 10                                     | Power-                                                                                     | UN Zero                   |                                                                                                    |  |

| 18 17    |          | OVER&UNDER           |                                        |  |
|----------|----------|----------------------|----------------------------------------|--|
|          |          | Check                |                                        |  |
| 19       | 18       | OVER/UNDER Pause     |                                        |  |
| 20       | 19       | Auto Unlock Bag      | Read: For the respective switch        |  |
| 21       | 20       | Auto Print           | status                                 |  |
| 22       | 21       | Bag Lock/Unlock      | 0001H = ON (valid)                     |  |
|          | 21       | Function             | 0000H = OFF (invalid)                  |  |
| 23       | 22       | Add to Total When    |                                        |  |
| 25       |          | Manual Discharge     |                                        |  |
| 24       | 23       | Power Loss Resume    |                                        |  |
| 25 to 30 | 24 to 29 | Reserved             |                                        |  |
|          |          | Clear Total ACUM     |                                        |  |
| 31       | 30       | (including user and  |                                        |  |
|          |          | recipe)              |                                        |  |
| 37       | 31       | Clear Present Recipe | Read: 0000H                            |  |
|          |          | ACUM                 | Run time can write but does no         |  |
| 33       | 32       | Clear All Recipe     | take effect, need to stop running      |  |
| 55       | -        | ACUM                 | write effective                        |  |
| 34       | 33       | Clear Present User   |                                        |  |
|          |          | ACUM                 |                                        |  |
| 35       | 34       | Clear All user ACUM  |                                        |  |
| 36 ~ 40  | 35 to 39 | Reserved             |                                        |  |
| 41       | 40       | Running              |                                        |  |
| 42       | 41       | E-Stop               |                                        |  |
| 43       | 42       | Pause                |                                        |  |
| 44       | 43       | To Stop              |                                        |  |
| 45       | 44       | ZERO                 |                                        |  |
| 46       | 45       | Clear Alarm          | Read: <b>0001H</b> = <b>ON</b> (valid) |  |
| 47       | 46       | Change Recipe        | <b>0000H</b> = <b>OFF</b> (invalid)    |  |
| 48       | 47       | Bag Lock/Unlock      |                                        |  |
|          |          | Manual Co-Fill       |                                        |  |
| 49       | 48       | (Write does not take |                                        |  |
|          |          | effect at run time)  |                                        |  |
| 50       | 49       | Manual Me-Fill       |                                        |  |

|        |        | (Write at run time does |                                             |
|--------|--------|-------------------------|---------------------------------------------|
|        |        | not take effect)        |                                             |
|        |        | Manual Fi-Fill          |                                             |
| 51     | 50     | (Write at run time does |                                             |
|        |        | not take effect)        |                                             |
| 52-101 | 51-100 | Reserved                |                                             |
|        |        | IO test ON/OFF: Enter   | the switch quantity test when writ-         |
| 102    | 101    | ing ON (FF00H); Writ    | te OFF(0000H) and exit. Cannot be           |
|        |        | written at run time     | <u>1</u>                                    |
| 103    | 102    | Input <b>1</b>          |                                             |
| 104    | 103    | Input 2                 |                                             |
| 105    | 104    | Input 3                 |                                             |
| 106    | 105    | Input <b>4</b>          |                                             |
| 107    | 106    | Input <b>5</b>          | Does not take effect when writ-             |
| 108    | 107    | Input <b>6</b>          | ten.                                        |
| 109    | 108    | Input 7                 | Read: $0001H = valid;$                      |
| 110    | 109    | Input <b>8</b>          |                                             |
| 111    | 110    | Input 9                 |                                             |
| 112    | 111    | Input <b>10</b>         |                                             |
| 113    | 112    | Input <b>11</b>         |                                             |
| 114    | 113    | Input 12                |                                             |
| 115    | 114    | Output <b>1</b>         |                                             |
| 116    | 115    | Output 2                |                                             |
| 117    | 116    | Output <b>3</b>         |                                             |
| 118    | 117    | Output 4                |                                             |
| 119    | 118    | Output <b>5</b>         |                                             |
| 120    | 119    | Output <b>6</b>         | Write: <b>FF00H</b> = <b>ON</b> (valid)     |
| 121    | 120    | Output 7                | = OFF (invalid)<br>Read: 0001H = ON (valid) |
| 122    | 121    | Output 8                | <b>0000H</b> = <b>OFF</b> (invalid)         |
| 123    | 122    | Output 9                |                                             |
| 124    | 123    | Output 10               |                                             |
| 125    | 124    | Output 11               |                                             |
| 126    | 125    | Output 12               |                                             |
| 127    | 126    | Output 13               |                                             |

| 128 | 127 | Output 14 |  |
|-----|-----|-----------|--|
| 129 | 128 | Output 15 |  |
| 130 | 129 | Output 16 |  |

4.4.5 Network Port Communication

**GMC** – **P7** configure a network communication interface, with **RJ** - **45** crystal head connection, communication with PC or **PLC**. The **Modbus** - **TCP** communication protocols, so the **IP** address and port number should be written in the parameters of front-end ports **[Communication]**. After the network cable is inserted, if the green indicator on the network port slot is steady on, the network cable is connected properly. If the orange indicator is blinking, the network adapter is receiving network data. <u>Refer</u> to <u>4.4.4.3</u> **modbus** Address <u>Assignment for Modbus-TCP</u> addresses.

### 4.5 IO Function

GMC – P7 provide 12 16 input output interface, for the connection of instrument and the external devices.

Input, output, the factory definition content is as follows (1-16 output corresponding instrument  $OUT1 \sim OUT16$  interface, input 1-12 corresponding instrument  $IN1 \sim 12$  interface), the default are defined as follows:

|        | Output              |                                                                         | Input           |  |
|--------|---------------------|-------------------------------------------------------------------------|-----------------|--|
| OUT-1  | Running             | IN-1                                                                    | Start           |  |
| OUT-2  | Stopped             | IN-2                                                                    | E-Stop          |  |
| OUT-3  | Co-Fill             | IN-3                                                                    | Pause           |  |
| OUT-4  | Me-Fill             | IN-4                                                                    | ZERO            |  |
| OUT-5  | Fi-Fill             | IN-5                                                                    | Clear Alarm     |  |
| OUT-6  | Result Waiting IN-6 |                                                                         | Change Recipe   |  |
| OUT-7  | Over/Under IN-7     |                                                                         | Bag Lock/Unlock |  |
| OUT-8  | Alarm               | IN-8                                                                    | Manual Co-Fill  |  |
| OUT-9  | Bag Lock            | IN-9                                                                    | None            |  |
| OUT-10 | Bag Patting         | IN-10                                                                   | None            |  |
| OUT-11 | FILL Supplement     | IN-11                                                                   | None            |  |
| OUT-12 | Batch Complete      | IN-12                                                                   | None            |  |
| OUT-13 | None                | The input and outlet contents can<br>be defined according to the actual |                 |  |
| OUT-14 | None                |                                                                         |                 |  |
| OUT-15 | None                |                                                                         |                 |  |
| OUT-16 | None                | application                                                             |                 |  |

#### 4.5.1 Output and input port definitions

The contents of output and input ports can be defined according to the actual application. Modify the definition of the input/output switch quantity through the switch quantity parameter in the menu interface. Each switch quantity corresponds to a code, as follows:

| Output quantity |                      |                                                                                                    |
|-----------------|----------------------|----------------------------------------------------------------------------------------------------|
| Code            | Content Description  |                                                                                                    |
| 00              | None                 | Indicates that this output port is undefined.                                                                                                    |
| 01              | Running              | This signal is effective when the meter is in the running state.                                                                                                    |
| 02              | Stopped              | This signal is effective when the meter is in the stopped state.                                                                                                    |
| 03              | Co-Fill              | Large discharge port for metering bucket to put material into pack-<br>aging bag. In the process of feeding, if the weight of the material<br>released from the metering bucket < the target value - fast advance,<br>this signal is effective.                                                                                                    |
| 04              | Me-Fill              | Middle discharge port for metering bucket to put material into packaging bag. In the process of feeding, if the weight of the material released from the metering bucket is < the target value - add the advance amount, this signal is effective.                                                                                                    |
| 05              | Fi-Fill              | Small discharge port for metering bucket to put material into pack-<br>aging bag. In the process of feeding, if the weight of the material<br>released from the metering bucket < the target value - the drop<br>value, the signal is effective.                                                                                                    |
| 06              | Result<br>Waiting    | Used to indicate the end of the discharge process. This signal is effective until the end of the slow feeding process is loosened.                                                                                                    |
| 07              | Over/Under           | The signal is effective when the quantitative result is out of line or under line.                                                                                                    |
| 08              | Alarm                | This output is valid when an alarm prompt appears on the meter.                                                                                                    |
| 09              | Bag Lock             | Used to control the bag mechanism, the signal effectively realizes the bag; The signal is invalid that loose bag.                                                                                                    |
| 010             | Bag Patting          | Used to control the bag patting mechanism.                                                                                                    |
| 011             | FILL Sup-<br>plement | Used to control the feeding mechanism at the front end of the pack-<br>aging scale, when the weight of the measuring hopper material is<br>lower than the lower limit, the output is effective after the comple-<br>tion of the quantification; When the weight of the measuring<br>bucket material is higher than the upper limit, the instrument<br>makes the output invalid. |

#### **IO Description**

| 012            | Batch Com-        | This output is valid when the meter has completed the number of                                                                                                    |  |
|----------------|-------------------|----------------------------------------------------------------------------------------------------|--|
| 012            | plete             | batches set.                                                                                                    |  |
| 013            | Supply Full       | The signal is effective when the weight of the material in the measuring bucket (gross weight, that is, the real-time display weight of the instrument) is greater than or equal to the upper limit.                                                   |  |
| 014            | Suply<br>NotEmpty | This signal is effective when the weight of the material in the measuring bucket (gross weight, that is, the real-time display weight of the instrument) is less than or equal to the lower limit value.                                               |  |
| 015            | Pause             | The signal output is effective when the instrument is in the paused state.                                                                                                    |  |
| 016            | To Stop           | This signal output is effective when the meter is in the slow stop state                                                                                                    |  |
| Input quantity |                   |                                                                                                    |  |
| 10             | None              | Indicates that this input port is undefined.                                                                                                    |  |
| I1             | Start             | The signal effective meter will go into operation. This input is the pulse input signal.                                                                                                    |  |
| 12             | E-Stop            | The signal effective meter will return to the stopped state. This input is the pulse input signal.                                                                                                    |  |
| 13             | Pause             | In the running state, the signal is effective during the decrement<br>process, and the instrument will enter the pause state. This input is<br>the pulse input signal.                                                                                 |  |
| 14             | To Stop           | When the signal is effective during operation, the instrument will<br>enter the state of slow stop, but the decrement process will not stop<br>immediately. After the decrement process is finished, the instru-<br>ment will enter the state of stop. |  |
| 15             | ZERO              | The signal effective meter will achieve gross weight clear zero.<br>This input is a pulse input signal.                                                                                                    |  |
| 16             | Clear<br>Alarm    | Use to clear the alarm output of the meter. This input is the pulse input signal.                                                                                                    |  |
| 17             | Change<br>Recipe  | This input is valid once, the recipe number changes to the next recipe with a non-zero target value, skipping the recipe number with a zero target value. Return 1 again when the recipe number is greater than 20.                                    |  |
| 18             | Bag               | Used to control the action of the bag clamping mechanism, this input is valid once the bag output is valid, and again the bag output                                                                                                    |  |

|     | Lock/Un-                        | is invalid (i.e. : loose bag).                                                                                                    |  |
|-----|---------------------------------|----------------------------------------------------------------------------------------------------|--|
|     | lock                            |                                                                                                    |  |
| 19  | Manual<br>Co-Fill               | Used to manually remove materials from the metering bucket.<br>Combined feeding mode, the input is effective once the instrument<br>fast, medium, slow add output is effective; If the input is effective<br>again, the output of the instrument fast, medium and slow is inva-<br>lid. When the feeding mode is separate, the input is effective once<br>the instrument fast adding output is effective; If the input is effec-<br>tive again, the output of the instrument is invalid. |  |
| I10 | Manual Me-<br>Fill              | When combined feeding mode, the input is effective once the me-<br>ter add, slow add output is effective; If the input is effective again,<br>the output of the instrument adding and slow adding is invalid.<br>When the feeding mode is separate, the input is valid and the out-<br>put is valid once the instrument is added. If the input is effective<br>again, the output of the instrument is invalid.                                                                           |  |
| I11 | Manual Fi-<br>Fill              | This input is valid once the meter slowly adds output is valid; If it is valid again, the meter slow add output is invalid.                                                                                                    |  |
| I12 | Print Total<br>ACUM             | In the stopped state, this input valid meter can be printed.                                                                                                    |  |
| I13 | Clear Total<br>ACUM             | CUM After this input is valid, the meter clears all cumulative data val-<br>ues, including recipe cumulative values, user cumulative values.<br>Only respond to this signal in the stopped state.                                                                                                    |  |
| I14 | Clear Present<br>Recipe<br>ACUM | After this input is valid, the cumulative data value under the cur-<br>rent recipe of the meter.<br>Only respond to this signal in the stopped state.                                                                                                    |  |
| I15 | Start/E-<br>Stop(LS)            | Meter execution starts when signal is valid and stops when signal is invalid.                                                                                                    |  |
| I16 | Start/Pause(L<br>S)             | Meter execution starts when signal is valid, and pauses when sig-<br>nal is invalid.                                                                                                    |  |
| I17 | Start/Stop(LS )                 | The meter executes start when the signal is valid and slow stop<br>when the signal is invalid.                                                                                                    |  |
| I18 | Manual Fi-<br>Fill(LS)          | The meter slow add output is valid when the signal is valid, and<br>the meter slow add output is invalid when the signal is invalid.<br>(Note: Only respond to this signal in the stopped state)                                                                                                    |  |
| I19 | Manual Me-<br>Fill(LS)          | When the signal is effective, the output of meter adding and slow adding is effective. When the signal is invalid, the output of meter                                                                                                    |  |

|     |                        | adding and slow adding is invalid. (Note: Only respond to the sig-                                                                                                    |
|-----|------------------------|----------------------------------------------------------------------------------------------------|
|     |                        | nal in the stopped state)                                                                                                    |
| 120 | Manual Co-<br>Fill(LS) | Instrument fast, medium and slow add output is valid when the signal is valid, instrument fast, medium and slow add output is invalid when the signal is invalid. (Note: Only respond to this signal in the stopped state) |
| I21 | Manual Full            | In the stopped state, the meter starts feeding when the feed level is                                                                                                    |
|     |                        | below the upper limit and the manual feed input is valid.                                                                                                    |

#### 4.5.2 IO test

The user can check whether the output and input interfaces of the instrument are properly connected to external devices through the **IO** test. Before the **IO** test, first turn on the **test switch**, and then carry out the output and input port test.

**Output Test**: In the switching quantity interface, the test switch is on. After clicking the corresponding output port button, the port color on the interface will light up, and the corresponding external connection output state should be valid. If it is invalid, it indicates that the connection is abnormal.

**Input Test**: Under the switching port interface, when the external input signal is effective, the color of the corresponding input defined port under the interface will be lit up as green. If the interface does not respond when the external input is effective, it indicates that the connection is abnormal. Check the power input and wiring of the switching quantity, etc.

## 4.6 Statistics

On the home screen, click the shortcut key [Statistics] to enter the statistics screen. Users can view recipe accumulations, user accumulations, history records, and clear and print the accumulations.

- Under [Recipe ACUM], click on the right side to switch formula number 1-8, 9-16, 17-20, and view the cumulative times and cumulative weight of each recipe. If the serial communication mode is available, set it to "Print". Click [Print] to select Print total, print current recipe, print all recipe and select corresponding recipe to print.
- Under [User ACUM], click on the right side to switch user numbers 1-4 and 5-9 to view the cumulative times and cumulative weight of each user. If the serial port communication mode is set to "Print", click "Print" to print the total cumulative, print the current user cumulative, print all users cumulative and select the corresponding user to print.
  - Click any recipe in the [Recipe ACUM] interface to delete the recipe accumulation content. Click "Clear All Recipe Accumulations" in the lower right to delete all

recipe accumulations.

- Click any user in the [User ACUM ] interface to delete the accumulated content of all clicked users. Click "Clear All User Accumulations" in the lower right to delete all user accumulations.
- In History, you can view the time, target value and actual weight of each scale. Click "Data Processing" to export history data or clear history data through the USB disk

## **4.7** Maintenance

Through [System maintenance], you can set communication parameters, restore factory parameters, data recovery and backup, software upgrade, set screen saver time and permission exit time.

In the maintenance interface

• Click Communication parameters, style Settings, Factory recovery and other parameters to switch, and view the corresponding sub-items under the information item.

| System in-<br>formation<br>item                           | Information sub-<br>items | Instructions                                                                                                    |  |
|-----------------------------------------------------------|---------------------------|----------------------------------------------------------------------------------------------------|--|
| Communica-<br>tion                                        | СОМ                       | Set parameters <b>for serial port 1(RS232) and serial</b><br><b>port 2 (RS485)</b>                                            |  |
| (Refer to <u>Sec-</u>                                     | Ethernet                  | Set network port communication parameters                                                                                     |  |
| tion 4.4 Com-<br>munication<br>Parameters<br>for details) | Print                     | Set print-related parameters                                                                                                  |  |
|                                                           | Screen Save Time          | Screen save time can be set. Default: Never;<br>Never /30 seconds /60 seconds /5 minutes /10<br>minutes /30 minutes optional. |  |
|                                                           | Permission Auto<br>Logout | Set the exit permission time. 5 minutes, 10 minutes, 20 minutes, and 30 minutes are optional.                                 |  |
| Display Style                                             | Multiple User<br>Login    | Enable the multiple user login function to set the number of login users.                                                     |  |
|                                                           | Number Of Users           | Multi-user login switch On You can set the num-<br>ber of login users.                                                        |  |
|                                                           | Auto Close Back-<br>light | Turn on the backlight switch                                                                                                  |  |

|       | Delay Time Of<br>Close   | Turn on the backlight switch and set the backlight time length. Initial value: 30s range: <b>15 to 1800s</b> .                          |
|-------|--------------------------|----------------------------------------------------------------------------------------------------|
|       | All                      | Press <b>[Reset]</b> to restore all meter parameter values to factory Settings.                                                         |
|       | All(No Calibra-<br>tion) | Press <b>[Reset]</b> to restore all parameter values of in-<br>strument to factory setting values, do not restore<br>calibration scale. |
|       | Recipe                   | Press[ <b>Reset</b> ] to restore recipe parameter values to factory Settings.                                                           |
|       | Calibration              | Press[ <b>Reset</b> ] to restore calibration scale parameter values to factory Settings                                                 |
|       | Communication            | Press [ <b>Reset</b> ] to restore communication parameter values to factory Settings.                                                   |
| Reset | Basic Para.              | Press [ <b>Reset</b> ] to restore basic parameter values to factory Settings                                                            |
|       | Advanced Para.           | Press [ <b>Reset</b> ] to restore Advanced Para values to factory Settings                                                              |
|       | I/O Function             | Press <b>[Reset]</b> to restore the switch quantity parameter value to the factory setting value.                                       |
|       | Backup                   | Press the <b>[Backup]</b> , meter to back up the current parameter Settings.                                                            |
|       | Recovery From<br>Backup  | Press the Recovery meter to restore the parameter values to the most recent backup.                                                     |
|       | Delete Backup            | Press <b>[Delete]</b> , meter to delete the backed up parameters.                                                                       |

## **5** Function description

## 5.1 Number of batches

The number of batches is used to remind the number of packaging times. When the number of batches set is completed in the process of automatic operation, the upper part of the weight display of the instrument will prompt the batch to finish the alarm and stop, waiting for the user to deal with it. The number of batches and the alarm output will be effective. If the number of batches is set to 0, the number of batches will not be judged.

Users can click set batch on the main interface and set the number of batches in the pop-up box. The number of batches ranges from **0 to 50000**. When the initial default value is **0**, the number of batches is not determined.

## 5.2 Material level control

In the running state, when the weight of the material in the metering bucket is lower than the lower limit, the instrument feed output is effective, and when the material in the metering bucket is higher than the upper limit, the feed output is invalid.

Metering bucket in the process of reduction (start feeding to loose bag after the end), even if the weight of the material in the bucket (gross weight) is lower than the lower limit, also do not output effective signal, and must wait for the completion of the reduction can output effective signal for feeding.

Automatic feeding is prohibited under the stop state, unless manual feeding.

## 5.3 U disk upgrade software

#### 5.3.1 Steps for the foreground upgrade

| 1. | Plug the USB stick containing the upgrade kit "tpcbackup" into the meter;              |
|----|----------------------------------------------------------------------------------------|
| 2. | Pop up "You are using mcgsTpc USB flash drive comprehensive function Pack, click       |
|    | 'Yes' to enter the system setting interface and start the comprehensive function pack, |
|    | click' No 'to exit", click' yes' to pop up "User engineering Update button"            |
| 3. | Click "user project update" button, select GM9907 - L4 project began to download       |
| 4. | Automatically restart after successful download                                        |

The steps are as follows:

#### 5.3.2 Background Upgrade Procedure

The steps are as follows:

| 2. | Will "GM9907 - L - Upload. Gm" file into "GM9907 - L4" folder;                         |
|----|----------------------------------------------------------------------------------------|
| 3. | Insert the USB flash drive into the instrument, switch to the system administrator     |
|    | rights, go to the Maintenance - Software Upgrade interface, long press the blank on    |
|    | the lower right corner for 5s, the "Click Upgrade" button pops up, jump to the up-     |
|    | grade interface, click upgrade, "in the process of upgrading" appears, indicating that |
|    | the instrument is being upgraded in the background;                                    |
| 4. | Wait for the progress bar to finish, countdown 10 seconds after the upgrade success-   |
|    | fully jump to the startup login interface                                              |

## **5.4** U disk upgrade boot interface

The steps are as follows:

| 1. | The (resolution 800*480, format.bmp) picture file and boot interface project pack- |
|----|------------------------------------------------------------------------------------|
|    | age (tpcbackup) into the USB flash drive root directory;                           |
| 2. | Insert the USB stick into the meter;                                               |
| 3. | Meter pops up [Device vendor USB Flash Drive Kit] display box, select "Update      |
|    | startup bitmap"                                                                    |
| 4. | Go to the Logo selection screen, select the picture you want to upgrade and click  |
|    | OK, prompting you to restart after successfully updating the bitmap.               |

## 6.Automatic packaging process

**GMC** – **P7** reduction packaging controller in automatic batching state, reducing materials from the preparation to the measurement through feeding mechanism fights in feed, when weighing hopper in the material weight is greater than or equal to the threshold value set, stop feeding. And instrument in the weighing hopper of the three feeding door to the bags below feeding (fast, slow), instrument testing material to reduce the weight of the value in the weighing hopper, after completion of measurement, instrument control clip loose bag bag institutions, to complete a quantitative process. Its structure is as shown in the figure below:

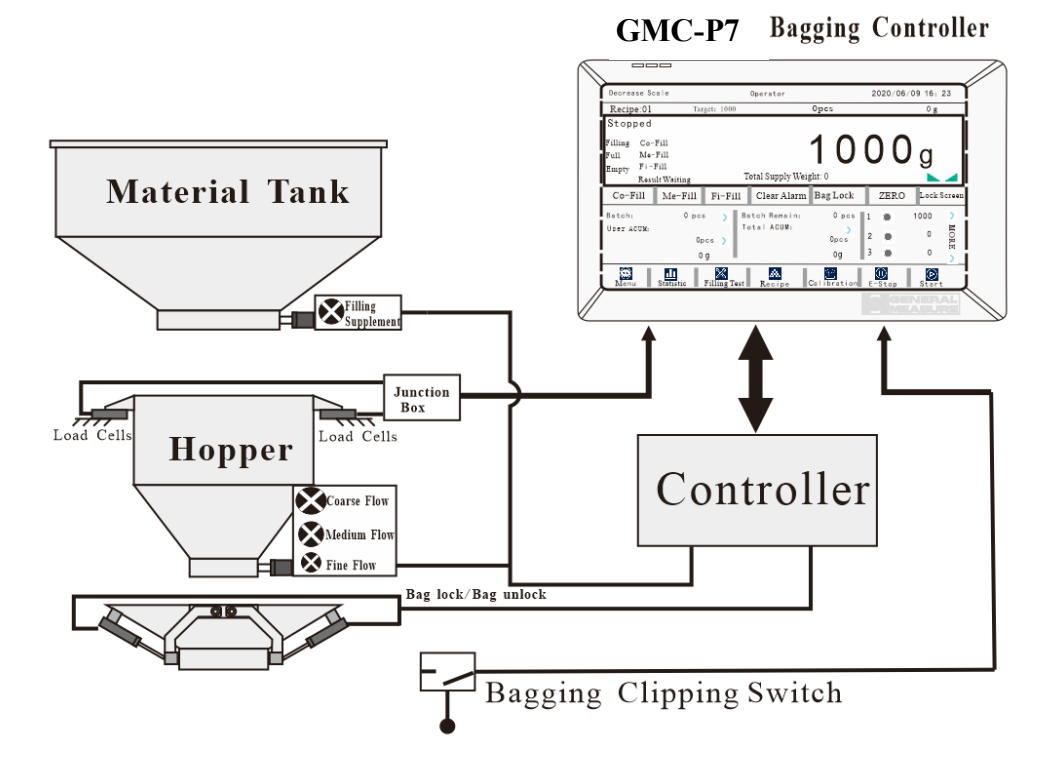

#### **Basic process description:**

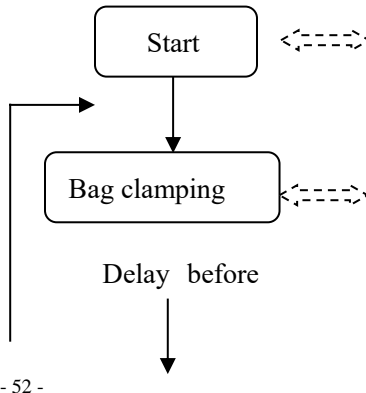

Start signal input is effective, judge the feed signal, if the feed signal is effective, wait for feed is invalid, wait for bag input is effective.

If the switch of the bag clamping mechanism is open in the advanced parameters, the delay before feeding is started only after the external input of the bag signal. After the delay is over, the skin is judged to be stable and the feeding is started. If the switch of the bag clamping mechanism is off, the charging can be started without judging whether the bag is clamping.

GMC-P7

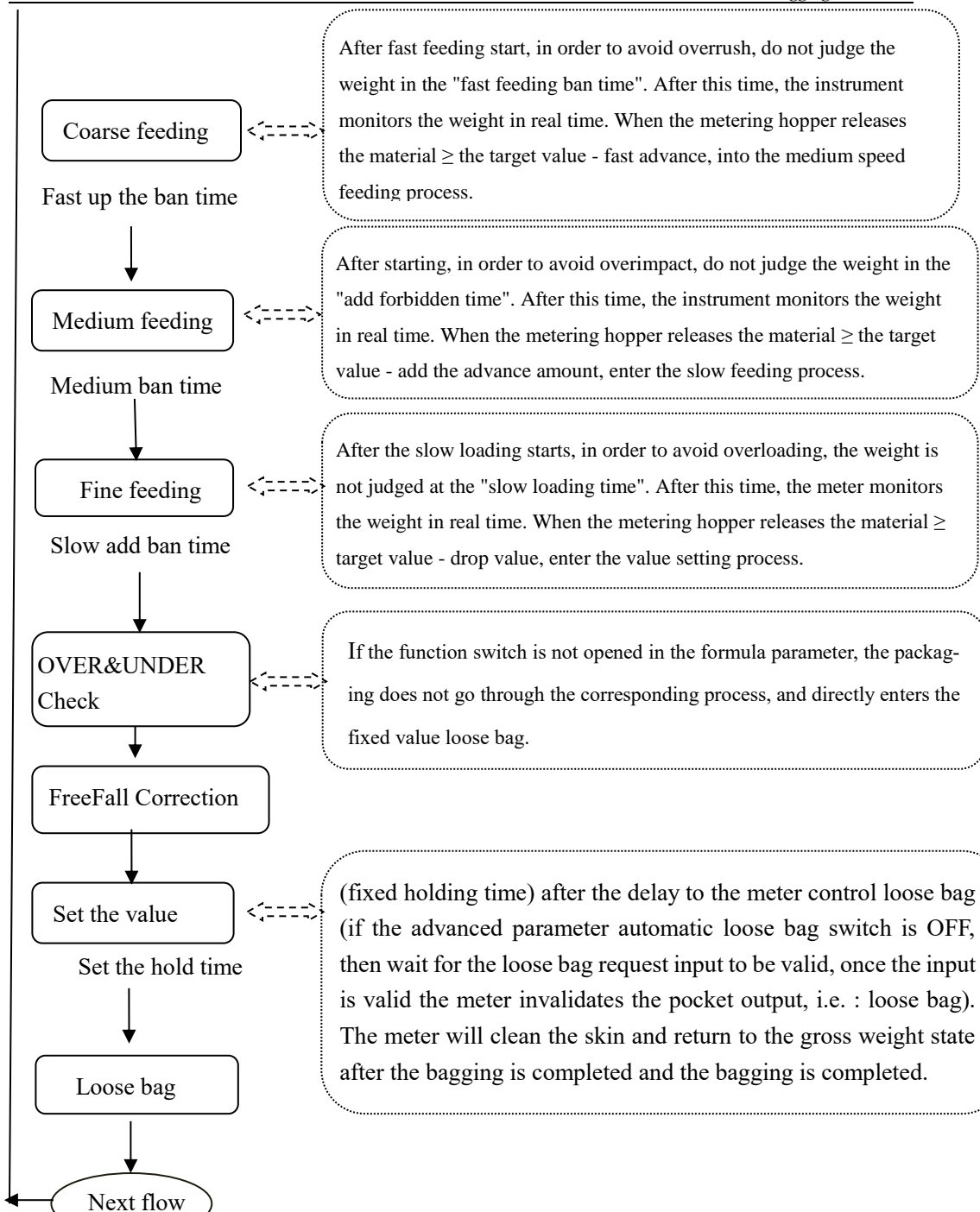

## 7 Dimension (mm)

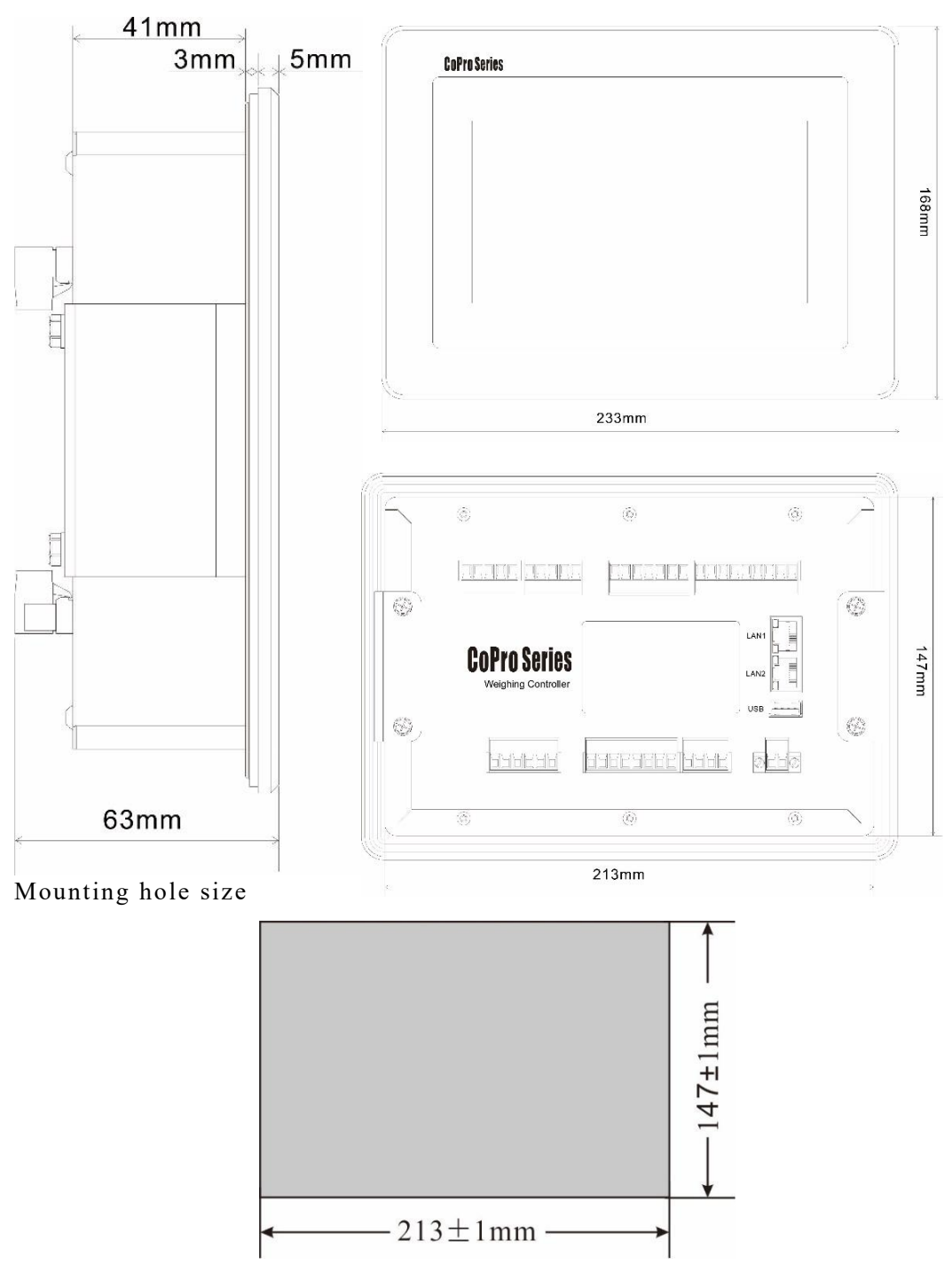